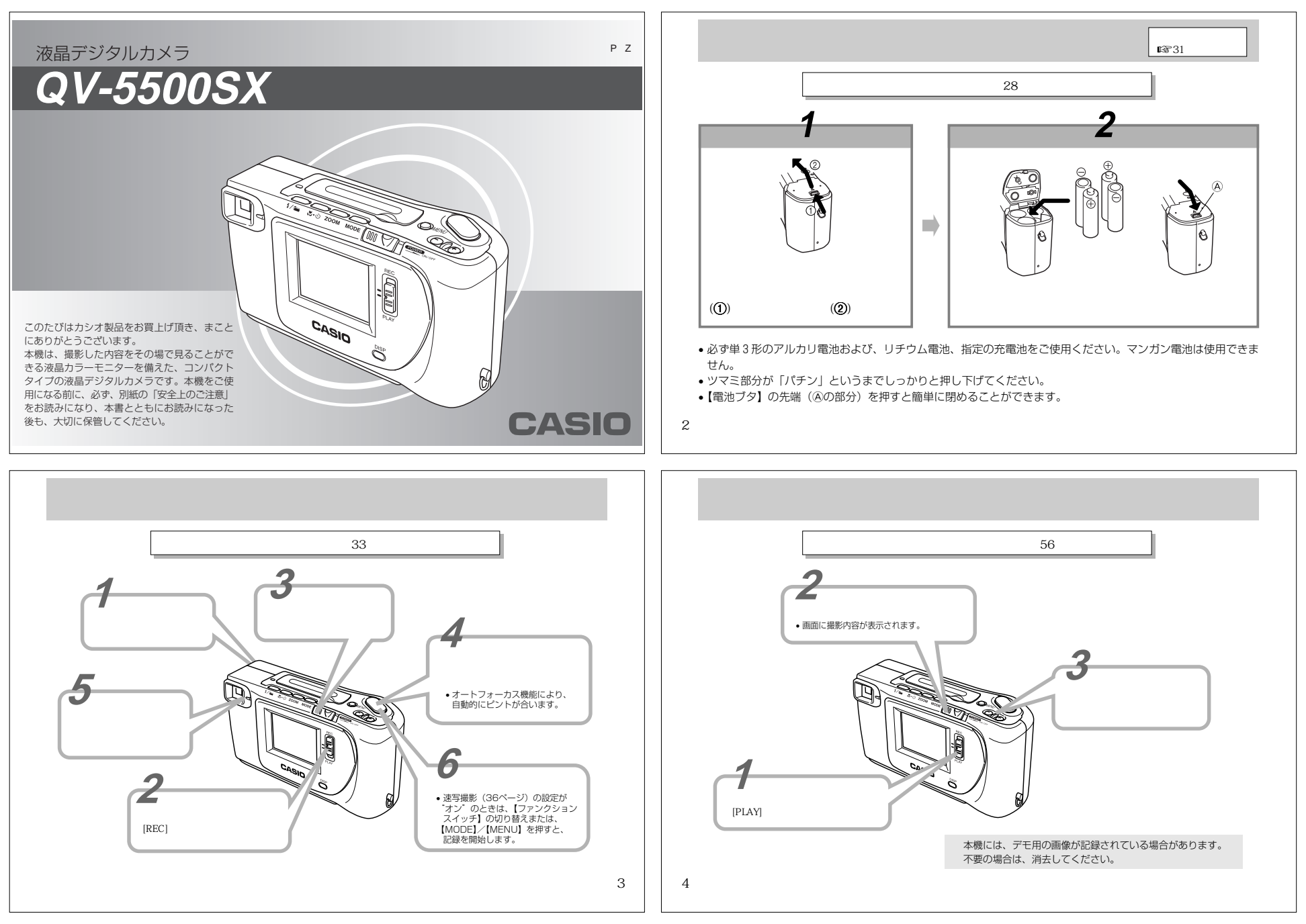

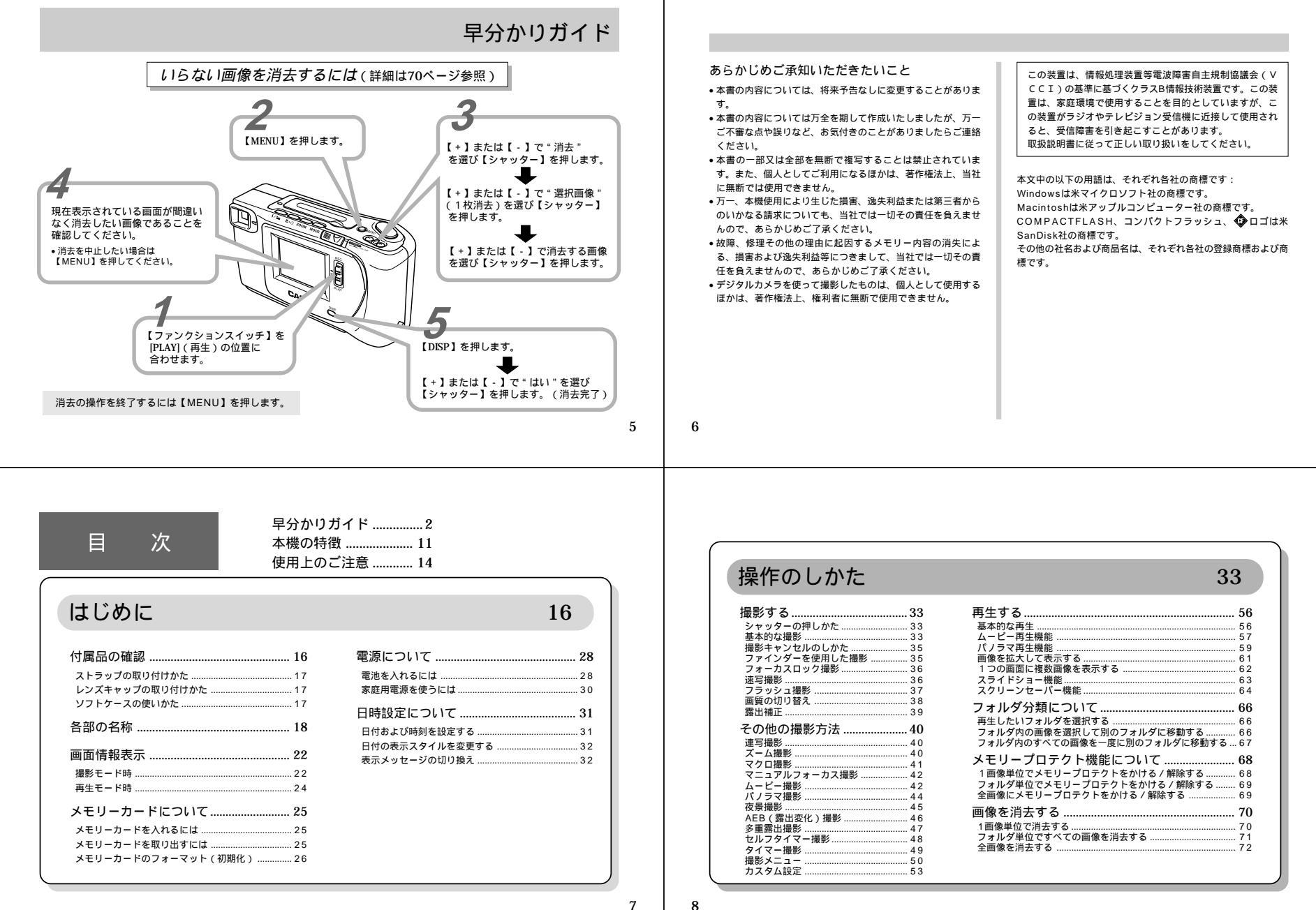

# さまざまな機器との接続

| 接続に使う端子について                                                    | 74 |
|----------------------------------------------------------------|----|
| 接続のしかたと操作<br>テレビとの接続<br>QVカラーブリンターとの接続<br>パソコンとの接続             |    |
| パソコンでメモリーカードをご利用になるには<br>メモリーカードの接続<br>カードブラウザ ( HTMLファイル ) 機能 |    |

# ご参考、および保証等について

| 故障とお思いになる前に80       | 6 |
|---------------------|---|
| 画面に表示されるメッセージ       | 9 |
| 主な仕様 / 別売品9         | 1 |
| 主な仕様                | 1 |
| 別売品                 | 2 |
| 保証とアフターサービスについて95   | 3 |
| 保証規定94              | 4 |
| サービスステーション / 相談窓口一覧 | 5 |
| カシオテクノ・サービスステーション   | 5 |
| カシオお客様ご相談窓口         | 5 |

86

10

9

74

### 本機の特徴

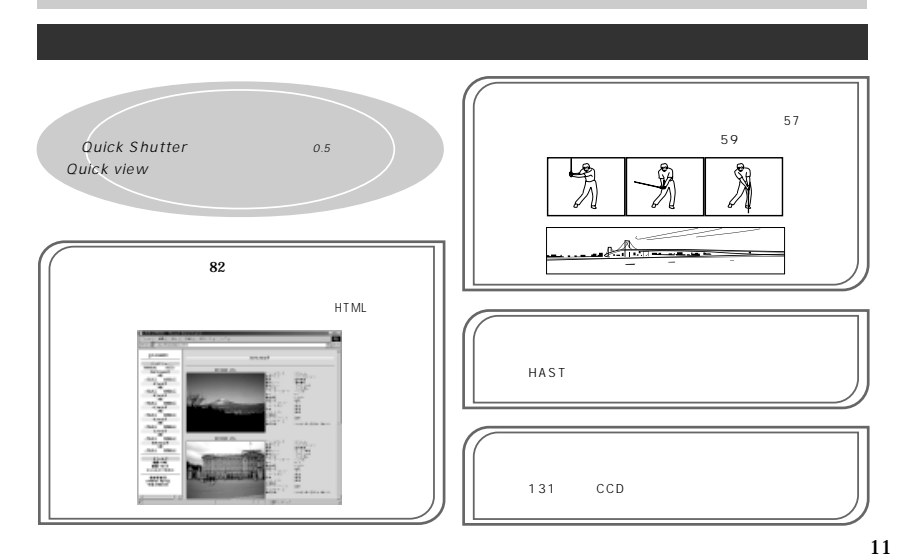

#### 本機の特徴

### こんな機能もあります

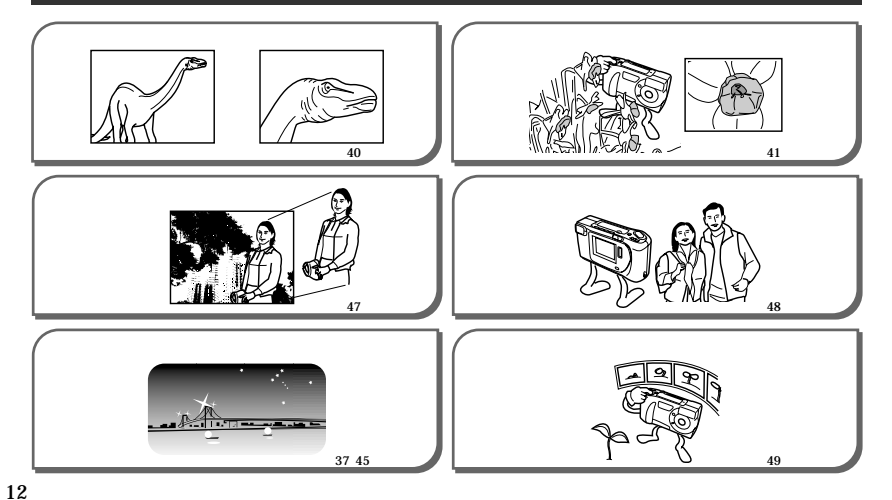

#### 本機の特徴

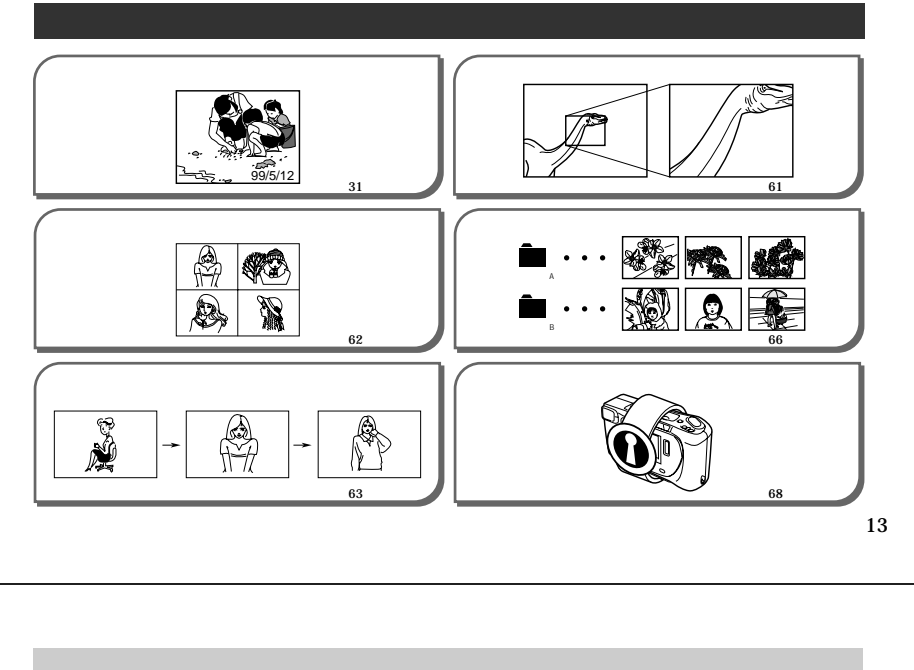

# 使用上のご注意

#### データエラーのご注意

- 本製品は精密な電子部品で構成されており、以下のお取り扱い をすると内部のデータが破壊される恐れがあります。
- 記録、通信中に電池をはずしたり、ACアダプターをはずした - 撮影中などにメモリーカードを抜いた
- 電源をOFFにしたときに【動作確認用ランプ】が点灯してい る状態で電池やACアダプター・メモリーカードを抜いた
- 通信中のケーブルはずれ
- 消耗した電池を使用し続けた
- その他の異常操作

このような場合、次の表示がでてきましたら、画面内容に対応し たご処置をお願いいたします。

・メモリーカードが異常です
 ・フォーマットされていません
 ・フォーマットされていません
 ・ の対処方法。(89ページ)

#### 使用環境について

- 使用できる温度の範囲は、0 ~ 40 です。
- 次のような場所には置かないでください。

#### 結露について

 真冬に寒い屋外から暖房してある室内に移動するなど、急激に 温度差の大きい場所へ移動すると、本機の内部や外部に水滴が 付く(結露)ことがあります。結露は故障の原因になりますの て、ご注意ください。結露を防ぐには、温度差の大きな場所の 間を移動する前に、本機をビニール袋に入れて密封しておき、 移動後に本機を周囲の温度に十分慣らしてから取り出してくだ さい。なお結露してしまった場合は、本機から電池を取り出し て、電池ブタを開けたまま数時間放置してください。

#### 蛍光管について

・液晶画面のパックライトに使用されている蛍光管には寿命があ ります。液晶画面が暗くなったりチラつく場合は、最寄りのカ シオテクノ・サービスステーション(95ページ)までご連絡 ください。有償にてお取り換えします。蛍光管の寿命は、一日 2時間のご使用で約6年間です。
・低温でご使用の場合は、パックライトが点灯するまでに時間が かかったり、赤味を帯びることがありますが、故障ではありま せん。しばらくすると正常に戻ります。

14

# 付属品の確認

まず、以下の付属品が全部そろっているかどうかをご確認ください。

これらの付属品が全部そろっていなかった場合は、お買上げの販売店にお問い合わせください。

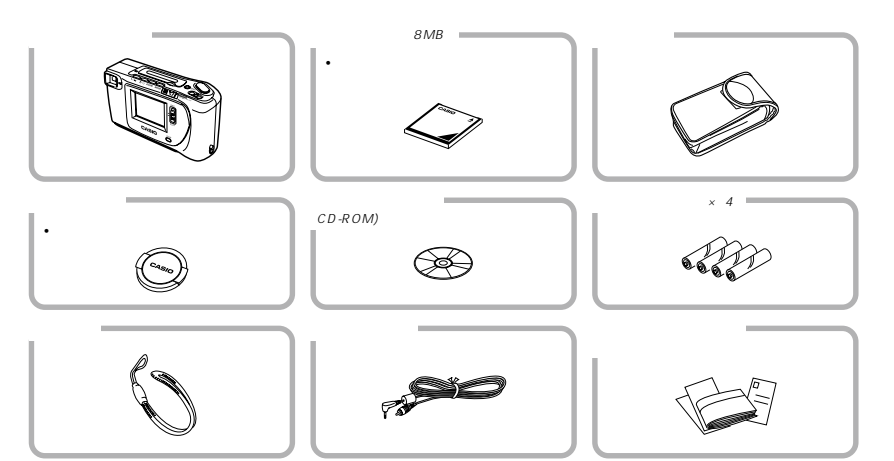

### 撮影時の画面について

撮影時、液晶画面に表示される被写体の映像は、フレーム確認のための「簡易画像」です。
 撮影した内容は、選択した画質モードで記録されており、出力画素数は確保されています(メモリーカードには綺麗な画像で記録されています。)。
 撮影時の液晶画面の表示速度は、被写体の明るさにより異なる場合があります。

#### 再生時の画面について

・再生時、本機では【+】/【-】によるページめくりの速度を 高速化し、操作性の向上を図っています。 このためページ送り後、瞬時に表示される画像は、一旦「簡易 画像」になります。 記録されている本来の「精細画像」は、ファイルサイズにもよ りますが、約5秒後に表示されます。 また、ビデオ出力時のみ「PREVIEW」の文字が右上に表示さ れます。

#### レンズについて

- レンズ面が指紋、ゴミなどで汚れていると、カメラ本体の性能 が十分に発揮できませんので、レンズ部には触れないでください。
- レンズ部の汚れは、ブロアーでゴミやホコリを軽く吹き払って から、乾いた柔らかい布で軽く拭いてください。

#### 日付について

出荷時、日時設定はされていません。
 ご使用前に必ず設定してください。(31ページ)

16

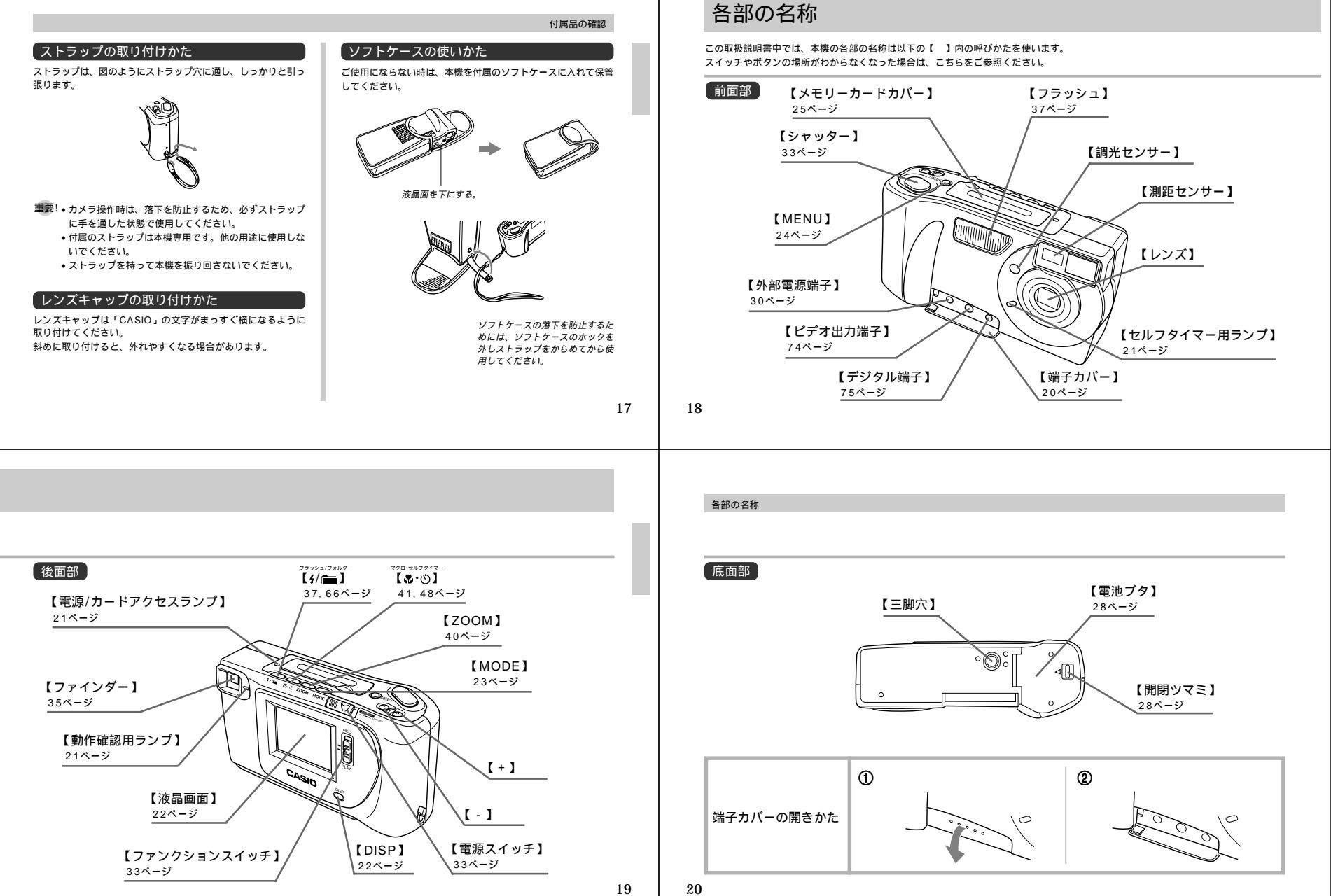

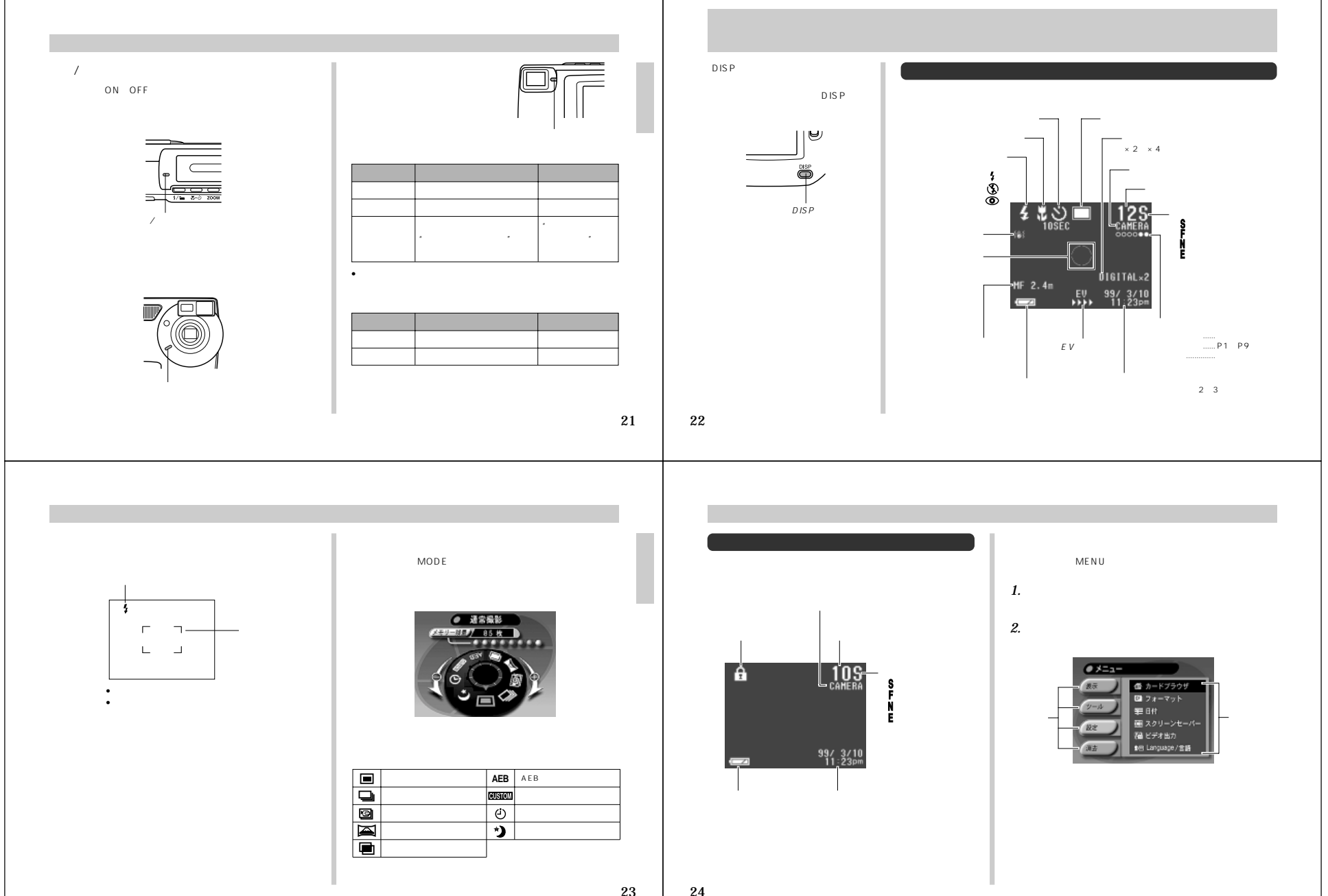

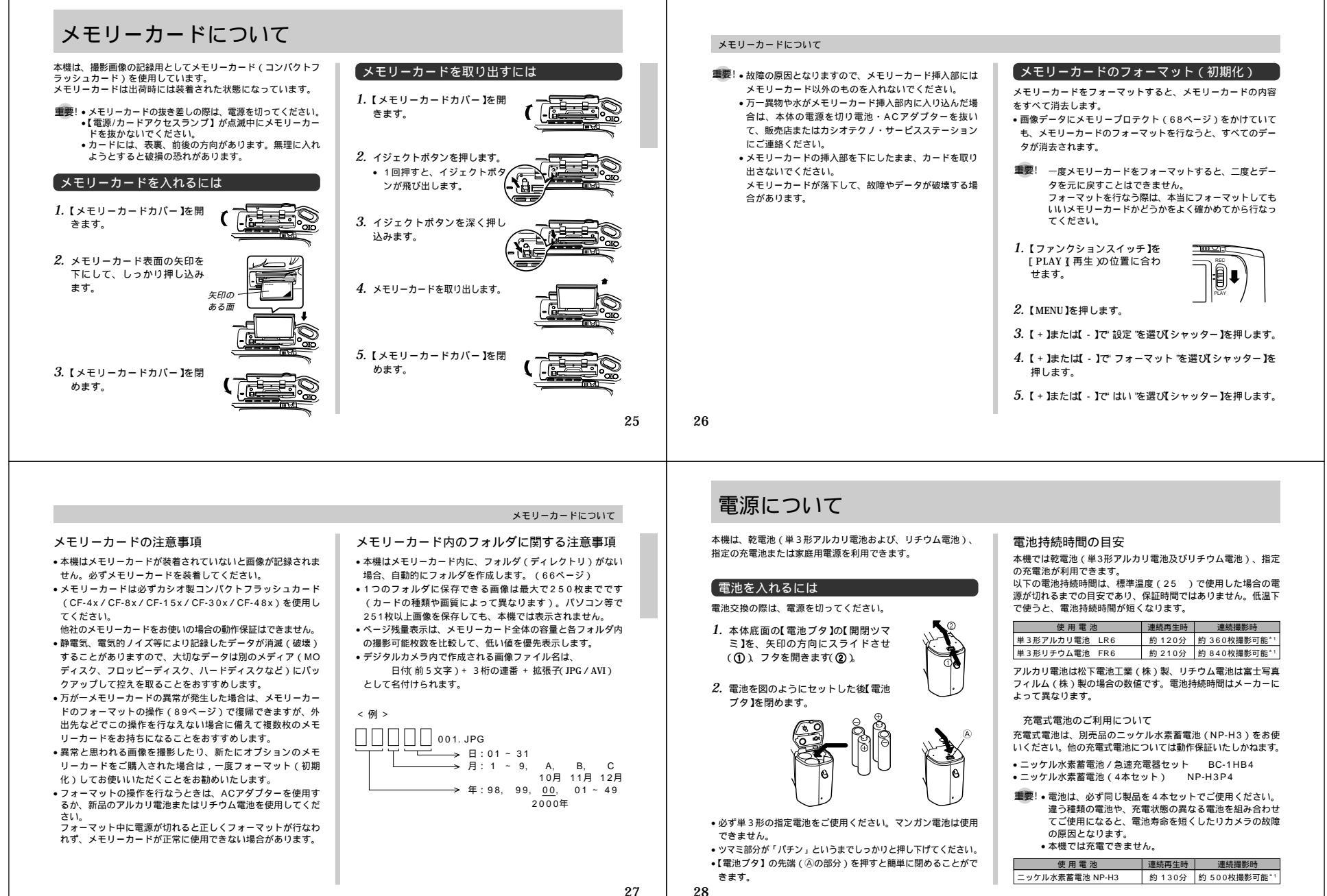

**絵**老 \*1連続撮影枚数は、フラッシュを使用せずに撮影した場合の撮影 可能枚数です。 フラッシュの使用、電源のON / OFFなどの条件により数値は 異なります。 各電池の特性の違いからパッテリー残量表示の変化のスピード も各々で異なります。

#### 電池を長持ちさせるために

- ・光学ファインダーから被写体を見て撮影するときは【DISP】 を何回か押して液晶表示を消してご使用いただくと電池持続時 間が長くなります。
- フラッシュを使用しないで撮影するときは、フラッシュ【4/ 1001 を押して発光禁止 🛞 に設定してご使用いただくと電池持続時 間が長くなります。

#### 雷池使用時の注意事項

電池は使いかたを誤ると液もれによる周囲の汚損や、 破裂による火災・けがの原因となることがあります。 次のことは必ずお守りください。 ・極性 ⊕と⊖の向き )に注意して正しく入れてください。

- 新しい電池と古い電池を混ぜて使用しないでください。 種類の違う電池を混ぜて使用しないでください。
- 本機で指定されている電池以外は使用しないでください。 電池は、充電や分解、ショートする恐れのあることは しないでください。また、加熱したり火の中へ投入し たりしないでください。 使えなくなった電池は漏液して故障の原因となります
- ので、すぐに取り出してください。 2週間以上使用しないときは、取り出しておいてください。
- 電池が消耗してくると熱を持ちますが故障ではありません。

#### 電源について

#### バッテリー残量 / 警告表示

本機の雷池が消耗すると本機の画面左下のバッテリー残量表示が " 🗖 "→" 🗖 "と変化します(画面情報表示時(22ペー ジ))。"□ "の状態で使用し続けると、自動的に電源が切れ ます。 速やかに4本とも新しい電池と交換してください。

#### オートパワーオフ機能(電池使用時のみ)

本機の雷源を入れたままで、一切の操作を行なわずに放置する と、筋雷のために自動的に雷源が切れます。雷源が切れるまでの 時間は、再生モード は5分、撮影モード では2分/5分/10 分の設定ができます。設定は「カスタム設定」(53ページ)で 行ないます。再び使用するときは、電源を入れ直してください。

【ファンクションスイッチ】を[RFC](撮影)の位置にセットした状態 を「撮影モード」、[PLAY](再生)の位置にセットした状態を「再生 モード」と呼びます。

- 重要! 以下の状態では、オートパワーオフ機能は働きません。
  - スライドショー中(63ページ) - 本機のデジタル端子を通じて本機を外部のパソコンや プリンターなどと接続しており、外部機器で本機を操 作しているとき(74~75ページ) - ACアダプターを接続しているとき

29

30

### 雷源について

#### 家庭用電源を使うには

家庭用電源から電源を取るには、別売品の専用ACアダプター (AD-C620)をご利用ください。

 AD-C620は米国などAC100~120Vの電源地域への旅行の 際はそのままご使用になれます。

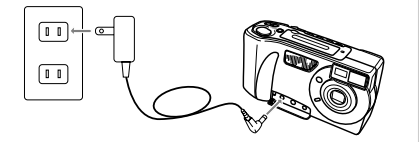

#### ACアダプター使用時の注意事項

 表示された電源電圧(AC100~120V)以外の電 圧で使用しないでください。火災・故障・感電の原 因となります(ACアダプターは別売本機専用をご使 用ください)。

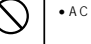

 ACアダプターの電源コードを傷つけたり、破損した りしないでください。また、重いものをのせたり、 加熱したりしないでください。電源コードが破損 し、火災・故障・感電の原因となります。 ACアダプターの電源コードを加工したり、無理に

曲げたり、ねじったり、引っ張ったりしないでくだ さい。火災・故障・感電の原因となります。

#### 濡れた手でACアダプターを抜き差ししないでくだ さい 感雷の原因となります

 タコ足配線をしないでください。火災・故障・感電 の原因となります。

 万一、ACアダプターの電源コードが傷んだら(芯線) の露出・断線など)、販売店またはカシオテクノ・ サービスステーションに修理をご依頼ください。そ のまま使用すると火災・故障・感雷の原因となりま す

• ACアダプターを抜き差しする際には、必ず本機の電源を切っ てください。

- •本機に電池をセットした状態でACアダプターを使う場合でも、 電源を入れたままACアダプターの抜き差しをするのはおやめく ださい。電源を入れたままACアダプターの抜き差しを行なう と、製品保護のために本機の電源は一度切れますが、保護しき れずに故障の原因となることがあります。
- ACアダプターは、長時間ご使用になりますと若干熱を持ちます が、故障ではありません。
- ご使用にならないときは、ACアダプターをコンセントから必 ずはずしてください。
- ACアダプターのプラグを差し込むと、電池よりもACアダプ ターが優先されます。
- パソコンと接続する際は、ACアダプターをお使いください。

### 日時設定について

#### 日付および、時刻を設定します。 この日時は、ファイル名やファイル情報、画像上に貼り付けられ る「タイムスタンプ」などに利用されます。

#### 重要! • 電池や、ACアダプターで電源が供給されていないと、 約12時間で日時がリセットされます。 日時設定を行なわないと、「ファイル名」「タイムスタ ンプ」の機能が働きません。必ず設定してください。

#### 日付および時刻を設定する

- 1. 【ファンクションスイッチ】を[PLAY ] 再生)の位置に合わ せます。
- 2. 【MENU】を押します。
- 3. (+)または(-)で、設定、を選びシャッター)を押します。
- 4. 【+】または【-】で、日付、を選び【シャッター】を押します。

#### 5. 【+】または【-】で、時刻設定 "を選び【シャッター】を押します。

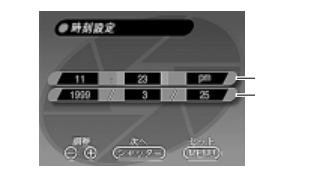

- 6. 時刻と日付を指定します。
  - 【+】または【-】を押し続けて網かけ部分の数字などを変え て【シャッター】を押します。 他の部分が網かけ状態になるので、同様に設定します。
- 7. 設定が終了したら【MENU】を押します。

#### 日時設定について

#### 日付の表示スタイルを変更する

画面上での日時の表示方法を下記の3通りの中から選ぶことがで きます。

- 例)1999年5月12日 99/5/12、12/5/99、5/12/99と表示します。
- 1. 【ファンクションスイッチ】 を PLAY 【再生)の位置に合わ せます。
- 2. 【MENU】を押します。
- 3. (+)または(-)で:設定 を選び(シャッター)を押します。
- 4. 【+】または【-】で、目付、を選び【シャッター】を押します。
- 5. 【+】または【-】で、表示スタイル を選び【シャッター】を 押します。

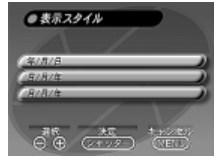

6. 【+】または【-】で日付のスタイルを選び【シャッター】を 押します。 32

### 【表示メッセージの切り換え

画面のメッヤージを日本語 / 英語表示の切り替えができます。

1. 【ファンクションスイッチ】を「PLAY 【 再生 )の位置に合わ せます.

2. 【MENU】を押します。

- 3. 【+】または【-】で、設定 を選び【シャッター】を押します。
- 4. 【+】または【-】で"Language/言語 'を選び【シャッター】を 押します。

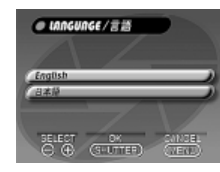

5. 【+】または【-】で表示する言語を選び【シャッター】を押 します。

# 撮影する

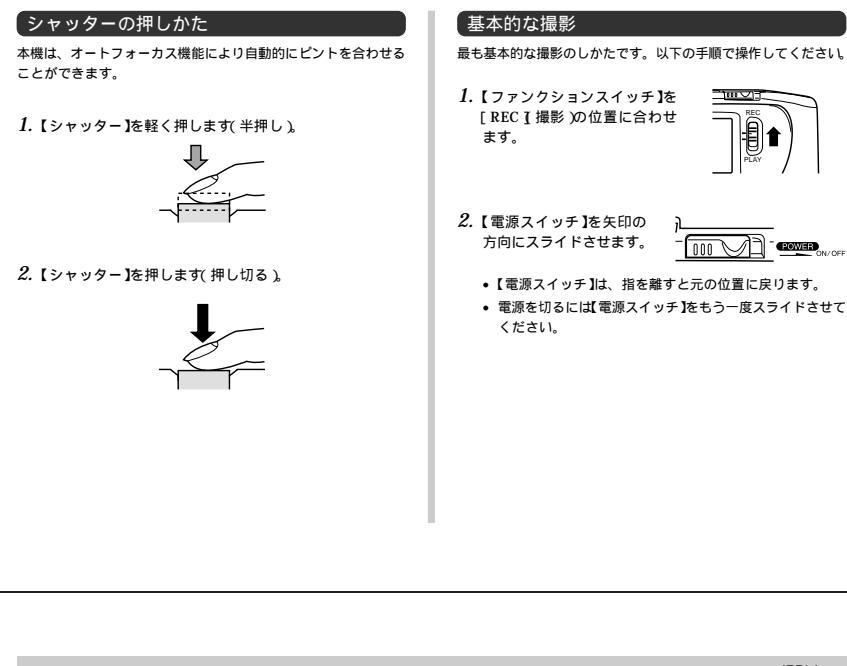

### ます。 2.【電源スイッチ】を矢印の 方向にスライドさせます。 POWER •【電源スイッチ】は、指を離すと元の位置に戻ります。 電源を切るには【電源スイッチ】をもう一度スライドさせて ください。 33 撮影する ファインダーを使用した撮影 ファインダーを覗きながら撮影する場合は、以下の内容に注意し ながら撮影してください。 \_ ا オートフォーカス СЭ フレーム 1m~ (無限遠)時に写る範囲 СЪ CЭ 沂距離補正 撮影範囲 フレーム フレーム 30cm時に写る範囲

<u>\_</u>\_\_\_\_

[REC ] 撮影)の位置に合わせ

撮影範囲フレームは1m~ (無限遠)時に写る範囲ですが、被 写体までの距離が近づくにつれて撮影できる範囲が右下に移動し ます。30cmのときは近距離補正フレーム内が確実に撮影できる 範囲となります。

ファインダーでの撮影は、30cm~ (無限遠)の範囲で行なっ てください。オートフォーカスでの撮影の場合は、オートフォー カスフレーム内の被写体にピントが合います。 30cmより近い範囲で撮影するときには【♥・①】を押してマク ロ撮影モードにするか、マニュアル撮影モードにしてから撮影し てください。

マクロ撮影モードにすると、自動的に液晶画面がつきます。

35

### 撮影する

3. 撮影する被写体にフレームを 合わせて【シャッター】を半押 しします。

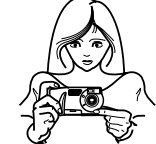

- オートフォーカス機能により、ピントが合うと【動作確認用 ランプ】が緑色に点灯します。
- ファインダーから被写体を見るときは【DISP】を2回押し て、液晶画面を消してください。
- レンズを指でふさがないようにご注意ください。
- 接写撮影したい場合は41ページの「マクロ撮影」を参照し てください。
- 4. ピントが合っていることを確認して【シャッター】を押し 切ります。
  - 画質によって保存できる枚数が異なります(38ページの) 「画質の切り替え」を参照してください)。
- 撮影された画像は「CAMERA」フォルダに記録されます。 (画像を記録するフォルダを変更する場合は、66ページを 参照してください。)

重要!・オートフォーカスできない状態

- 階調のない壁などコントラストが少ない
- 強い逆光下
- 光沢のある金属など明るく反射している
- ブラインドなど、水平方向に繰り返しパターンがある
- カメラからの距離が異なるいくつもの被写体がある
- 暗い場所 4倍ズームでの近距離撮影

上記のような被写体に対しては、ピントが合わず【動作確認用ラ ンプ】が赤色に点灯することがあります。 このような場合には、フォーカスをマニュアルに切り替えて撮影 してください(42ページ)。 ピントが合わないときは、自動的に固定位置に焦点を合わせて撮 影します。

明るい場所での撮影時......1.5m以上 フラッシュを使用しての撮影時 ......... 1~2 m

#### 撮影時の注意事項

- 【動作確認用ランプ】が緑色点滅している間に【電池ブタ】を 開けることは、絶対におやめください。今撮影した内容が記録 されないばかりでなく、撮影済みの内容が破壊されるおそれが あります.
- メモリーカードに記録中は、電池・ACアダプターおよび、メ モリーカードを抜かないでください。
- ・蛍光燈照明の室内で撮影する場合、本機は蛍光燈のフリッカー (人の目では感じられない、ごく微妙なちらつき)を感知して しまい、撮影するタイミングによって、微妙に撮影画像の明る さや色合いが変わる場合があります。

#### 撮影キャンセルのしかた

撮影した画像を、撮影した瞬間に失敗したことがわかれば、記録 時間を待つことなく次の撮影に移ることができます。

- 1. 撮影後、「(DISP)でこの画像の記録中止」と表示されてい るときに【DISP】を押すと、画像の記録がキャンセルされ ます。
- 記録がキャンセルされた場合は、「記録を中止しました」が 表示されます。
- 重要!●液晶オフ時、ムービー撮影、タイマー撮影時はこの機能 は動作しません。 なにも操作しない場合は、メモリーカードに保存されます。

#### フォーカスロック撮影

撮影する

34

ファインダーを覗いて撮影するとき、撮影したい構図でオート フォーカスフレームに入らない被写体にピントを合わせる場合 は、フォーカスロック撮影を行ないます。

1. ピントを合わせたい被写体に、オートフォーカスフレー ムを合わせ【シャッター】を半押しします。

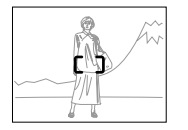

2. 【シャッター】を半押ししたまま、撮影する構図にレンズ を移動させます。

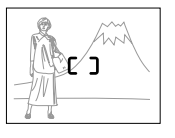

3. 【シャッター】を押します。

#### 速写撮影

速写機能 (Quick Shutter)を設定しますと、約0.5秒間隔で次 の撮影をすることができます。被写体を次々に撮影するときに、 たいへん便利です。

 通常撮影(6枚まで)、夜景撮影(5枚まで)モードでのみ使 用できます.

- 1. 【ファンクションスイッチ】を「REC T 撮影 )の位置に合わ せます。
- 2. 撮影メニュー(50ページ)中の「撮影機能1 速写設定」を 「オン」に切り替えます。
- 設定されますと、フォルダ名の下に「 が表示 されます。
- 3. 【シャッター】を押して1枚撮影すると、がに変わります。 この状態では、メモリーカードには画像を保存していません。
  - 【ファンクションスイッチ】を [PLAY]へ、または 【MENU】/【MODE】を押したとき、メモリーがいっぱい になった状態、バッファがいっぱい(6枚まで)になった 状態で、メモリーカードに画像を保存します。
- 重要! メモリーカードに書き込み中は、【電源/カードアクセス ランプ】が点滅しています。このときに、メモリーカー ドは絶対に抜かないでください。画像が消滅します。 電池が残り少ないときは、速写設定をオフにしてください。 メモリーカードに保存せずに、電源が切れると画像は記
  - 録されません。
  - 速写撮影時のメモリーカードへのデータ記録時間は最大 で約30秒かかります。

#### フラッシュ撮影

フラッシュを使った撮影ができます。

#### 1.【 \$ / 🖿 】を押します。

- 【 ƒ / 「 Iを押すごとに、自動発光 → 強制発光' ƒ " → 発光禁止' ③ " → 赤目軽減' ④ "の順番で撮影状態が切り 替わります。
- フラッシュの充電中は液晶画面が消え【動作確認用ランプ】 が点滅します。

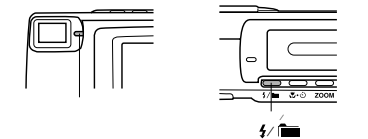

| 画面表示 | 発光状態                                              |
|------|---------------------------------------------------|
| 表示なし | 「自動発光」露出に合わせて自動的に発光する                             |
| 4    | 「強制発光」露出に関係なく強制的に発光する                             |
| S    | 「発光禁止」露出に関係なく発光しない                                |
| ٥    | 「赤目軽減」プリ発光してから再度発光する<br>(人物を撮るときに目が赤くなることを軽減します。) |

#### 撮影する

#### 手ぶれ警告について

フラッシュを発光禁止にしているときに、シャッタースピードが 遅くなると、"{\*}、"(手ぶれ警告)が液晶画面上に表示されます。

- 重要!・" {⊎}?"(手ぶれ警告)が出たら、フラッシュまたは三脚 を使用してください。
  - 夜景撮影モード(45ページ)でば(\*)(「手ぶれ警告) は表示されません。

#### フラッシュ発光表示について

【シャッター】を半押ししたときに、これからフラッシュが発光す る場合は、液晶画面上にフラッシュのアイコンが表示されます。

- 重要!・フラッシュの発光部や調光センサー部分が指で隠れない ようにしてください。隠れてしまうと本来の効果が得ら れません。
  - フラッシュによる撮影距離は約0.7m~約2mの範囲です。この範囲外の被写体に対しては適切な効果が得られません。
  - フラッシュの充電は、その時の使用条件(電池の種類、 状態や温度等)により数秒~10秒程度かかります。
  - ムービー撮影/連写撮影/AEB撮影モードになっている ときは、フラッシュは発光しません。このとき"(3)" マークが点滅します。

#### 37

38

#### 撮影する

- 電池が消耗するとフラッシュの充電ができなくなることがあります。このとき"③"マークが赤、点滅し、フラッシュが正常に発光せず適性な露出が得られないことを示します。速やかに新しい電池と交換してください。
   被写体がカメラの方に視線を向けていない場合や被写体までの距離が遠い場合には、赤目軽減効果が現れにくい場合があります。
- 赤目軽減モードでは、露出に合わせて自動的に発光する ため明るい場所でのフラッシュ発光はしません。
- フラッシュを使用した場合は、ホワイトバランスが固定 されるため、外光や蛍光灯など他の光源があると色味が 変わることがあります。

#### 画質の切り替え

本機は、撮影する内容に応じて、画質の切り替えができます。 画質モードの切り替えはメニュー設定画面で変更します。 詳しい操作方法は、50ページ「撮影メニュー」を参照してくだ さい。

#### それぞれの撮影可能枚数は以下の通りです。

| 画質表示                   | S          | F          | N          | E         |
|------------------------|------------|------------|------------|-----------|
| 撮影画質                   | 超高精細       | 高精細        | 標準         | エコノミー     |
| 別売品の48MB<br>メモリーカード使用時 | 88枚        | 123枚       | 207枚       | 342枚      |
| 付属の8MB<br>メモリーカード使用時   | 14枚        | 19枚        | 33枚        | 55枚       |
| ファイルサイズ                | 約500KB/枚   | 約352KB/枚   | 約200KB/枚   | 約112KB/枚  |
| 出力画素数<br>(pixels)      | 1280 x 960 | 1280 x 960 | 1280 x 960 | 640 x 480 |

- 参考・被写体によって撮影した画像のファイルサイズが異なるため記録 枚数は変化します。
  - ・容量の異なるメモリーカードをご使用になる場合は、おおむねその容量に比例した枚数が撮影できます。
  - 1つのフォルダーに保存される画像数に制限があるため(最大 250枚)、上記の撮影可能枚数と画面上の表示枚数が一致しな い場合があります。
  - カードプラウザ(HTMLファイル)機能を"タイプ1~3"にしている
  - 場合、上記撮影可能枚数と異なることがあります(82ページ)。

#### 露出補正

本機は、撮影時の明るさに応じて、シャッタースピードと絞りを 自動的に変化させる「プログラムAE」を行なっています。この プログラムAE機能とは別に、露出値(EV値)を一定範囲で手動 で補正することができます。逆光での撮影、間接照明の室内、背 暴が暗い場合の撮影時などに利用すると、より良好な画像が得ら れます。

•【DISP】を押して、液晶画面を表示させてください(22ページ)。

 【+】または【-】を押すと露出補正(EVシフト)され、画面 に"▶」が表示されます。

| +-  | 内容                       |
|-----|--------------------------|
| [+] | 室内などの暗い場所、逆光での撮影をするときに押す |
| [-] | 晴天の屋外などでの撮影をするときに押す      |

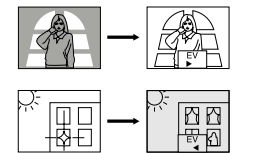

補正値の限界になるど ▶ "が赤の表示になります。

#### 撮影する

2. 適切な明るさになったら【シャッター】を押してください。

- 参考・露出補正値は【+】または【-】を押すごとに、0.5EV 刻みで、-2EV~+2EVの範囲で変化させることができ ます。
  - ・露出補正値は【シャッター】を押すごとにリセットされてのに戻ります。【シャッター】を押さずにリセットしたい場合は、反対方向に露出補正し、\* ▶ を消します(パノラマ撮影時、マニュアルフォーカス撮影時は、EVシフトは固定されます)。
- 重要! 露出補正値は、明るすぎたり暗すぎたりする環境では、 - 2EV~+2EVの範囲内でも変化できない場合があります。
  - 9.

### その他の撮影方法

本機では、通常撮影以外にもいろいろな撮影方法があります。 •ズーム撮影、マクロ撮影、ムービー撮影、パノラマ撮影、マニュアルフォーカス 撮影、多重露出撮影、タイマー撮影する場合には、液晶画面をご利用ください。

#### 連写撮影

- シャッターを押し続けることで、0.5秒間隔で最大6枚の撮影ができます。
- 重要! 連写撮影では、フラッシュの発光はしません。
  - ・バッテリー残量表示が 一つ の状態で撮影しないでください。
     ・メモリーカードへのデータ記録時間は、約30秒(6枚時)かかります。
  - メモリーカードに記録中は、電池・ACアダプターおよび、メモリーカードを抜かないでください。
- 【ファンクションスイッチ】を[REC [撮影)の位置に合わ せます。
- *2.*【MODE】を押します。
- 3. 【+】または【-】で 連写撮影 マーク( ) ) を選び【シャッター】を押します。

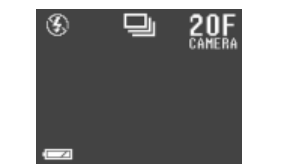

4. 撮影する被写体にフレームを合わせて【シャッター】を押します。

#### 【ズーム撮影

ズームは被写体を2倍または4倍に拡大して、エコノミー画質 "■"[VGAサイズ(640×480pixels)]で記録します。

1. 【ファンクションスイッチ】を[REC [撮影)の位置に合わ せます。

- 2. 【ZOOM】を押すと、画面右下に倍率(×2)が表示されま す。
  - さらに【ZOOM】を押すと倍率(×4)が変わります。

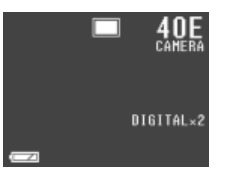

3. 通常撮影と同様に【シャッター】を押して撮影します。

#### その他の撮影方法

参考 ズームの倍率によって、オートフォーカスによる撮影可 能範囲が以下のように変わります。

| ズーム倍率 | 撮影可能範囲 |
|-------|--------|
| OFF   | 0.3m ~ |
| X2    | 0.5m ~ |
| X4    | 0.8m ~ |

- 上記の距離よりも、被写体が近い場合には、オート フォーカスフレーム内の被写体にピントが合わない可能 性があります。
- このときは【シャッター】半押し時に、オートフォーカ スフレームが白色になります。

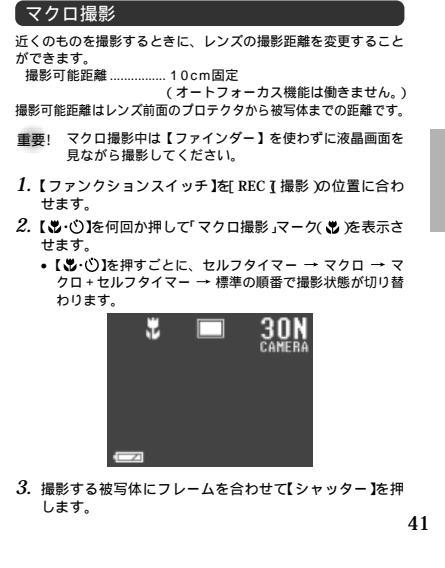

#### その他の撮影方法

#### マニュアルフォーカス撮影

フォーカス機能をマニュアルにして、レンズのピントを合わせる ことができます。

1. 【ファンクションスイッチ】を[REC ] 撮影 )の位置に合わ せます。

 撮影メニュー(50ページ)中の「撮影機能1 → フォーカス 方式」を「マニュアル」に切り替えます。

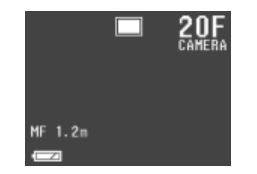

3. 被写体までの距離を確認して、最も近い数字になるよう に【+】または【-】で選択します。

#### 4. 【シャッター】を押します。

 マニュアルフォーカス時は【シャッター】を半押ししても 【動作確認用ランプ】/オートフォーカスフレームは表示さ れません。

42

#### ムービー撮影

約3.2 / 6.4 / 9.6秒の動画を撮影することができます。 また、「ファイル形式 JPEG / AVI )」「サイズ 320×240 / 160×120 pixels )」の選択ができます。 ムービー撮影の種類には【シャッター】を押した前(過去モー ド)と後(通常モード)の2通りの撮影方法があります。 撮影方法、撮影時間の切り替えはメニュー設定画面で変更しま す。設定方法については、50ページの「撮影メニュー」を参照 してください。

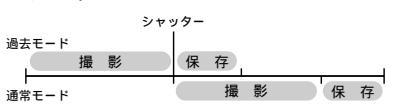

- 参考・過去モードで撮影すると、シャッターチャンスを逃すことなく撮影することができます。
   AVI形式は、Open DMLグループが提唱したMotion
  - AVI形式は、Open DMLクルークが提唱したMotion JPEGフォーマットに準拠しています。
  - パソコンリンクソフト(LS-10W/LS-11M)では、 AVI形式のムービーは利用(保存、再生)できません。
  - パソコンでAVIファイルを見るときは、別売のコンパクトフラッシュカードリーダー(CF-1RW)等を接続 (79ページ)して、付属のパソコンリンクソフトに含まれているQuick Time 3をインストールしてください。)

### 通常モードで撮影する

- 1. 【ファンクションスイッチ】を[REC I 撮影 )の位置に合わ せます。
- 2. 【MODE】を押します。
- 3. [+]または[-]で[ムービー撮影]マーク(C) )を選び 【シャッター]を押します。

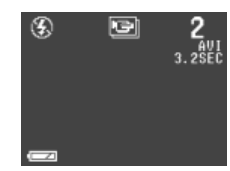

撮影する被写体にフレームを合わせ【シャッター】を半押しします。

オートフォーカスが被写体の動きに応じて、追従を開始します。

5. ピントが合っていることを確認して【シャッター】を押し ます。 その他の撮影方法

#### 過去モードで撮影する(メモリー撮影)

- 1.「通常モードで撮影する」の手順1~3の操作をします。
  - 「撮影メニュー(50ページ)で「ムービー設定 → 撮影方法
     → 過去撮り」を選択してください。
- 2. 撮影する被写体にフレームを合わせ【シャッター】を半押 しします。
  - オートフォーカスが被写体の動きに応じて追従を開始します。
  - 設定されている撮影時間によって、3.2/6.4/9.6秒間「STAND BY」と表示され、この間は【シャッター】を押しても、記録が開始できません。

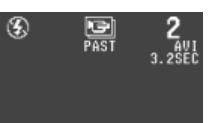

\_START → SHUTTER

#### その他の撮影方法

- 被写体を追い続け、決定的瞬間が終わったら【シャッ ター】を押して、撮影します。
  - 設定されている撮影時間に応じて【シャッター】を押した時 点からさかのぼって記録されます。

重要! ムービー撮影モードでは、フラッシュの発光はしません。

#### ムービー撮影時の記録枚数

| 撮影形式   | 撮影時間 | $320 \times 240$    | 160 × 120           |
|--------|------|---------------------|---------------------|
|        | 3.2秒 | 6セット                | 27セット               |
| JPEG形式 | 6.4秒 | 3セット                | 13セット               |
|        | 9.6秒 | 2セット                | 9セット                |
|        | 3.2秒 | 8セット<br>(約896KB/枚)  | 30セット<br>(約224KB/枚) |
| AVI形式  | 6.4秒 | 4セット<br>(約1792KB/枚) | 16セット<br>(約448KB/枚) |
|        | 9.6秒 | 3セット<br>(約2100KB/枚) | 10セット<br>(約672KB/枚) |

<sup>8</sup>MBメモリーカード使用時

#### パノラマ撮影

複数の画像をつなぎ合わせて、パノラマ画像を作ることができま す。

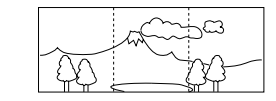

1. 【ファンクションスイッチ】を[REC [撮影)の位置に合わ せます。

2.【MODE】を押します。

3. [+]または[-]で[パノラマ撮影]マーク( 🞑 )を選び 【シャッター]を押します。

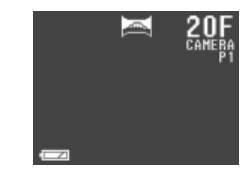

44

|                                                                                                    | その他の撮影方法                                                                                                  | その他の撮影方法                                                                                                    |                                                                                                    |
|----------------------------------------------------------------------------------------------------|----------------------------------------------------------------------------------------------------|----------------------------------------------------------------------------------------------------|----------------------------------------------------------------------------------------------------|
| <ul> <li>振歩りる破与体にノレームを言わして【シャッター】を井<br/>押しします。</li> <li>ビントが合っていることを確認して【シャッター】を押します。</li> <li>前回撮影した画像が残像になって画面左端に表示されます。</li> <li>2枚目以降は、前回の残像と今回のフレームが重なるように合わせて撮影してください。</li> <li>最大り枚までを1グループとして撮影し、バノラマ再生することができます。途中で撮影を終了したい場合は<br/>【MENU】を押します。</li> <li>パノラマ撮影時の絞りとホワイトバランスは、1枚目を撮影したときの状態でロックされて2枚目以降の撮影をします。</li> <li>パノラマ撮影は、10枚目以降も可能です。パソコンの<br/>ソフトで10枚以上合成する場合に利用できます。</li> </ul>                                                                                                    | <text><text><text><image/><image/><list-item><list-item></list-item></list-item></text></text></text>     | <ul> <li>またにはったけ気素嫌影やイング うた速のケッケ ター・を押します。</li> <li>ご こ こ こ こ こ い こ い こ い こ い こ い こ い こ い こ</li></ul>                                                                                                    | <ul> <li>AEB (長時降露出) 撮影</li> <li>1回の撮影で露出値を変化させた3枚の画像を撮影できます。</li> <li>・・0.5EV、±0EV、+0.5EVで撮影されます。</li> <li>【ファンクションスイッチ]を[REC] 撮影 の位置に合せます。</li> <li>【Dアンクションスイッチ]を[REC] 撮影 の位置に合せます。</li> <li>【MODE]を押します。</li> <li>【 はたは【・1で【AEB]マーク(【AEB])を選び【シャター]を押します。</li> <li>【 通常撮影と同様に【シャッター]を押して撮影します。</li> <li>3枚撮影するため、記録に時間がかかります。</li> <li>単要! AEB (段階露出) 撮影モードでは、フラッシュの発光しません。</li> </ul> |
| 多重露出撮影の種類には、3通りの方法があります。         第二日の一部の         第二日の一部の         第二日の一部の         第二日の一部の         第二日の一部の         第二日の一部の         第二日の一部の         第二日の一部の         第二日の一部の         第二日の一部の         第二日の一部の         第二日の一部の         第二日の一部の         第二日の一部の         第二日の一部の         第二日の一部の         第二日の一部の         第二日の         第二日の | <text><list-item><list-item><list-item><list-item></list-item></list-item></list-item></list-item></text> | <section-header><section-header><section-header><section-header><section-header><section-header><text><text><text><text><list-item></list-item></text></text></text></text></section-header></section-header></section-header></section-header></section-header></section-header> | <ul> <li>3. 通常撮影と同様に【シャッター】を押して撮影します。         <ul> <li>【セルフタイマー用ランプ」が点減してカウントを知らせす。また、10秒後に撮影時は、カウントダウンが始まと、液晶画面が自動的に消えます(撮影が終了するとつます)</li> <li>カウントダウン中に【シャッター】を押すと、セルフタマー撮影を解除することができます。</li> </ul> </li> </ul>                                                                                                    |

|                                                                                                    | その他の撮影方法                                                                                                    | その他の撮影方法                                                                                                    |                                                                                                    |
|----------------------------------------------------------------------------------------------------|----------------------------------------------------------------------------------------------------|----------------------------------------------------------------------------------------------------|----------------------------------------------------------------------------------------------------|
| タイマー撮影<br>最影方法には、以下の3つがあります。<br>現時点からの一定間隔の繰り返し撮影(インターバル撮影)<br>設定した時間に1枚撮影(タイマー撮影)<br>設定した時間から一定間隔で撮影(インターバルタイマー撮<br>影)                                                                                                    | <ul> <li>6. [+]または[-]で 開始時間 *を設定して[シャッター]を押します。</li> <li>・開始時間の設定は、現在から24時間以内の設定です。</li> <li>7. [+]または[-]で 分 *を設定して[シャッター]を押します。</li> </ul>                                                                      | 撮影メニュー<br>画質モード、ホワイトパランス、ムービー撮影時間などを設定す<br>ることができます。<br>好みや撮影状況によって設定を変更してください。<br>撮影画質 画質の精度が 超高精紙(S)/高精紙(F)/標準                                                                                                    | 潮光方式<br>マルチ/中央重点/スポットの切り替えができ<br>マルチ : 画面全体を分割して潮光<br>バランスのとれた電出が得られ<br>中央重点:中央部分を重点に潮光<br>スポット: 画面の中央部のごく狭い留分を測<br>周囲の明るこの影響を受けず、<br>したい被写体に露出を合わせる<br>とができる                                                                                                    |
| <ul> <li>※)</li> <li>【ファンクションスイッチ】を[REC [撮影 )の位置に合わせます。</li> <li>【MODE]を押します。</li> <li>【+ ]または【- ]で[タイマー撮影]マーク(④)を選び【シャッター]を押します。</li> <li>【+ ]または【- ]で 撮影枚数 "を設定して【シャッター]を押します。</li> <li>【+ ]または【- ]で 撮影枚数 "を設定して【シャッター]を押します。</li> </ul>                                                                                                    | <ul> <li>8. 被写体にフレームを合わせて【シャッター】を押します。     <ul> <li>設定時間になると【動作確認用ランプ】が点灯し撮影が開始<br/>されます。</li> <li>タイマー撮影をキャンセルする</li> <li>タイマー撮影中に電源を入れると、「タイマー撮影がキャンセル<br/>されました」と表示され、タイマー撮影はキャンセルされます。</li> </ul> </li></ul> | (N)「エコノミー(E)から還べる(38ページ)           シャーブネス<br>(画質補正)         強い/普通/弱いの切り替えができる<br>(人物を撮影したときの輪野などが変わる<br>弱い:画像がやわらかく撮影される<br>弱い:画像がやわらかく撮影される<br>高い:画像が濃く撮影される<br>にい:画像が濃く撮影される<br>低い:画像が濃く撮影される           ジ皮         高い/普通/低いの切り替えができる<br>色の鮮やかさが変わる<br>高い:画像が濃く撮影される           コントラスト         高い/普通/低いの切り替えができる<br>色の明るさが変わる(夜景撮影では、効果はかか<br>りません) | ホワイト<br>バランス         オート/太陽光/日陰/電球/蛍光灯/マニ<br>アルの切り替えができる。<br>ホワイトバランスとは、被写体を自然の色合は<br>撮影できるように白色系の部分を基準に調整<br>ることをいう<br>大陽光:屋外での撮影時に設定<br>日際:日隙で青みがかっているときに設定<br>電球:電球下で赤みがあるときに設定<br>電球:電球下で赤みがあるときに設定<br>ログパ:蛍光灯下で緑がかっているときに設<br>マニッル:現在の光源の元で、白紙を撮影し<br>設定(52ページ)           色         撮影するときにカラー/白黒/セピアの切り<br>えができる |
| <ul> <li>(+)または【-)で 撮影間隔 を設定して【シャッター】を<br/>押します。</li> <li>1分~60分まで1分単位で設定できます。</li> </ul>                                                                                                    |                                                                                                    | 高い: 画像が明るく撮影される<br>低い: 画像が暗く撮影される<br>違写撮影機能のオン/オフの切り替えができる<br>オンにしたときは、約0.5秒間隔 液晶画面のN時<br>は約1秒間隔,で撮影することができる                                                                                                    | セルフタイマーの撮影開始時間10秒/2秒0<br>タイマー         り替えができる           グリッド<br>表示         液晶ファインダーに方眼表示する<br>水平/垂直を合わせて撮影するときに便利                                                                                                    |
|                                                                                                    | 49                                                                                                    | 50                                                                                                    |                                                                                                    |
|                                                                                                    | その他の撮影方法                                                                                                    | その他の撮影方法                                                                                                    |                                                                                                    |
| 播納         撮影するときのフォルダを選択することができる           クォルダ         る           クェルジ         る           クェルジ         の           方式         優先/暗い方優先/平均の切り替えができる           ファイル         ムービー撮影した画像の保存形式、動画ファイル<br>(AVI)/分割画像(JPG)の切り替えができる           サイズ         撮影サイズの切り替えができる<br>1コマが、320 x240 pixels、160 x<br>120 pixelsの切り替えができる           認時間         ムービー撮影するときの撮影時間、3.2 / 6.4 / | <ol> <li>【ファンクションスイッチ】を[REC [撮影)の位置に合わ<br/>せます。</li> <li>【MENU】を押します。</li> <li>【+】または【-】で、分類 "を選び【シャッター】を押します。</li> </ol>                                                                                        | <ul> <li>5.【+ 法たば - 】で変更内容を選び、シャッターを押します。</li> <li>他の項目の変更をする場合は、手順4~5の操作を繰り返します。</li> <li>6.【+ 】法たば - 】で 終了 "を選び、シャッター】を押します。</li> <li>参考 ・フォーカス方式、測光方式、ホワイトパランスについては、カスタム設定のモードメモリーの設定が"オン"のときのみ電源をOFFにしても設定内容は変わりません。</li> </ul>                                                                                                    | マニュアルホワイトパランスの設定方法について<br>オートホワイトパランスでは、光源によってオートホワイト、<br>ンス処理に時間がかかったり、調整できる範囲(色温度)に<br>があります。マニュアルホワイトパランスを使うと、さまざ<br>光源下で適正な色に調整することができます。<br>マニュアルホワイトパランスの設定は、白い紙などを画面一<br>写した状態で行なってください。<br>1. (ファンクションスイッチ)を[REC [ 撮影)の位置に                                                                                     |
| ※ 9.6秒の切り替えができる<br>撮影方法 ムービー撮影するときのモード、通常 / 過去撮り<br>の切り替えができる                                                                                                    |                                                                                                    | 設定内容は変わりません。                                                                                                    | せます。<br>2. [MENU]を押します。<br>3. [+]または[-]で 撮影機能1 "を選び[シャッター]<br>します。<br>4. [+]または[-]で ホワイトバランス "を選び[シ                                                                                                    |

#### その他の撮影方法

#### 6. 【DISP】を押してホワイトバランスのマニュアル設定を開 始させます。

- このとき、画面全体に白い紙などを写しておきます。
- ここで【シャッター】を押すと前回の「マニュアルホワイト」 バランス」の設定値になります。
- 【DISP】を押すと、ホワイトバランスが設定され、手順5 の画面に戻ります。ここで【シャッター】を押すと、設定状 態から抜けます。
- なかなか完了しないときは【シャッター】を押すと、その時 点の「マニュアルホワイトバランス」設定値になります。
- 参考 「マニュアルホワイトバランス」は白い紙などを用いて 設定しますが、カメラ店、写直店などで市販されている 標準反射版が最適です。

カスタム設定

省電力モードの設定や、各種撮影機能の状態を記憶させることが できます。

省電力(パワーセーヴ)設定 電池の消耗を抑えるために、以下の2通りの設定ができます。

| 項目        | 内容                                     |
|-----------|----------------------------------------|
| スリープ      | 撮影モード時に一定時間操作をしないと、                    |
| (スタンバイ機能) | 液晶画面をOFFにする                            |
|           | <ul> <li>スリープ中に【シャッター】を押すと、</li> </ul> |
|           | スリープ解除してすぐに撮影できる                       |
|           | (30秒、1分、2分とスリープ機能が                     |
|           | 働かない"オフ"から選べる)                         |
| オートバワーオフ  | 撮影モード時に一定時間操作をしない                      |
|           | と、電源をOFFにする(2分、5分、10                   |
|           | 分から選べる)                                |

 スリープとオートパワーオフの設定が共に2分の場合は、オー トパワーオフの方を優先します。すなわち、2分間操作をしな いと、電源がOFFになります。

3. (+)または(-)で設定項目を選択し(シャッター)を押し

4. 【+】または【-】で内容を選び【シャッター】を押します。

省電力(パワーセーヴ)、モードメモリー中の、それぞれの項目

1. 「省電力(パワーセーヴ)設定(53ページ)」の手順1~3の操

2. 【+】または【-】で リセット を選び【シャッター】を押し

ホワイトバランス オフ:(オート)

初期値

1分

2分

オフ:通常撮影

オン:(オート)

オフ:(オート)

オフ:(マルチ)

設定が終了したら【MENU】を押します。

カスタム設定のリセット

作をします。

ます。

の設定を初期値に戻すことができます。

すべての項目がリセットされます。

スリープ

モードメモリー

撮影モード

フラッシュ

測光方式

フォーカス方式

バワーセーヴ

カスタム設定項目

オートバワーオフ

ます。

#### その他の撮影方法

1. 【ファンクションスイッチ】を「REC T 撮影 )の位置に合わ せます。

2. 【MODE】を押します。

3.【+】または【-】で[カスタム設定]マーク(CUSTOM)を選び 【シャッター】を押します。

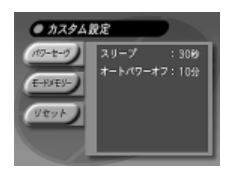

- 4. 【+】または【-】で"パワーセーヴ"を選び【シャッター】を 押します。
- 5. 【+】または【-】で設定項目を選択し【シャッター】を押し ます。
- 6. 【+】または【-】で内容を選び【シャッター】を押します。
- 7. 設定が終了したら【MENU】を押します。

54

53

"オン"時------- 電源をOFFにしたときに、以下の内容で撮影 した状態を記憶します。

"オフ"時------- 電源をOFFにしたときに、以下の内容に戻り ます。

| モードメモリー<br>の項目 | オン                                             | オフ  |
|----------------|------------------------------------------------|-----|
| 撮影モード          | 通常 / 違写 / ムービー / AEB / 多重露光 / パノラマ / タイマー / 夜景 | 通常  |
| フラッシュ          | オート/ <b>\$</b> /③/◎                            | オート |
| フォーカス方式        | オート / マニュアル                                    | オート |
| 測光方式           | マルチ / スポット / 中央重点                              | マルチ |
| ホワイトバランス       | オート/太陽光/日陰/電球/蛍光灯/マニュアル                        | オート |

- 1. 「省電力(パワーセーヴ)設定(53ページ)」の手順1~3の操 作をします。
- 2.【+】または【-】で"モードメモリー "を選び【シャッター】 を押します。

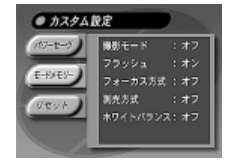

#### その他の撮影方法

ここでは、撮影した内容のいろいろな見かたを説明します。

#### 基本的な再生

再生する

本機は液晶画面を備えているので、記録されている内容を本機だ けで確認することができます。記録されている内容は、メモ帳の ページをめくる要領で、順次送ったり戻したりしながら見ること ができます。

「PLAY (再生)の位置に合わせ ます。

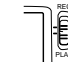

#### 2. 【+】または【-】を押します。

- •【+】を押すと後ろの画像が表示され【-】を押すと前の画像 が表示されます。
- •【+】または【-】を押し続けると画像が早く送られます。

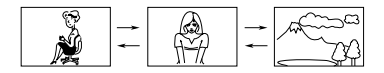

モードメモリー設定(ラストメモリー機能) モードメモリーとは、電源をOFFにしたときでも直前の状態を記 憶しておく機能です。 以下の内容で記憶できます。

| 項目       | 内容                             |
|----------|--------------------------------|
| 撮影モード    | 電源を切る前に撮影したモード                 |
| フラッシュ    | フラッシュの発光モード                    |
| フォーカス方式  | オートフォーカス / マニュアルフォーカ           |
|          | ス撮影の状態                         |
| 測光方式     | 撮影メニュー(50ページ)で設定した測<br>光方式     |
| ホワイトバランス | 撮影メニュー(50ページ)で設定した<br>ホワイトバランス |

- 参考 ●撮影を行なった直後に【ファンクションスイッチ】を 「PLAY1(再生)の位置にした場合は、今撮影した内 容が表示されます。
  - 初めに表示される画像は、簡易画像のため粗い表示に なっていますが、数秒後に精細な画像として表示されま す(ビデオ出力時の簡易画像表示中は、画面の右上に 「PREVIEW」と表示されます)。

56

55

1.【ファンクションスイッチ】を

#### ムービー再生機能

- ムービーモードで撮影した画像を再生することができます。
- 1. 【ファンクションスイッチ】を「PLAY 【再生)の位置に合わ せます。
- 2. (+)または(-)でムービー撮影した画像を表示させます。

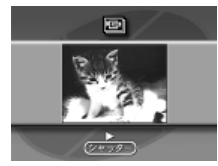

- 3. 【シャッター】を押すとムービー再生を始めます。
  - ムービー再生中に【+】または【-】を押すと再生方向を切り 替えることができます。
  - ムービー再生中に【シャッター】を押すと一時停止します。 この状態で【+】または【-】を押すと、「コマ送り「コマ房 しができます。
  - ムービー再生 / 一時停止中に【DISP】を押すと、1/4画面 →全画面表示の順で切り替わります。
- 4. ムービー再生を終了するには【MENU】を押します。

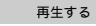

#### ムービー編集機能について

ムービー撮影された画像は、デジタルカメラ内で通常4枚1組の グループとして管理されています。 しかし、一度パソコンに転送し再び本機に戻すと、このグループ

が解除されていてムービー再生することができません。 このときは、以下の方法でグループ化の処理を行なってください。

- 重要! ムービー設定の「ファイル形式 → JPEG」に設定して 撮影した画像のみ有効です(50ページ)。
  - 静止画で画質がエコノミー(E)でないとグループ化で きません。
  - ムービー情報が含まれている画像は、その情報を元に ムービーのグループ化を行ないます。
  - ムービー情報が無い画像(パソコン等で保存した画像な) ど)の場合は、160×120のサイズで作成されます。
- ムービー画像をグループ化する
- 1. 【ファンクションスイッチ】を「PLAY 【再生)の位置に合わ せます。
- 2. 【+】または【-】でグループ化をする画像の先頭のページ を選びます。
- 3. 【MENU】を押します。

#### 再生する

- 4. 【+】または【-】で"ツール"を選び【シャッター】を押します。
- 5. 【+】または【-】で、グループ化 を選び【シャッター】を押 します。

6.【+】または【-】で、ムービー"を選び【シャッター】を押し ます。

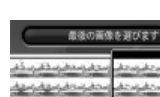

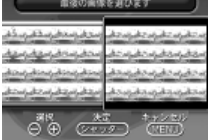

7. 【+】または【-】でグループ化したい画像の最後の画像を 選び「シャッター」を押します。

ムービー画像をグループ解除する

- 重要! ムービー撮影時の「ファイル形式」をAVI形式(AVI フォルダ)で保存しているデータは、グループ解除する ことができません。
- 1. 【+】または【-】でグループ解除したい画像を選びます。

2. 【MENU】を押します。

- 3.【+】または【-】で"ツール"を選び【シャッター】を押しま す
- 4. 【+】または【-】で グループ化 を選び【シャッター】を押 します。

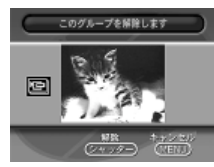

5.【シャッター】を押すと、グループが解除されます。

#### パノラマ再生機能

- パノラマモードで撮影した画像をスクロール再生することができます。
- 1. 【ファンクションスイッチ】を[PLAY] 再生)の位置に合わ せます。
- 2. (+)または(-)でパノラマ撮影した画像を表示させます。

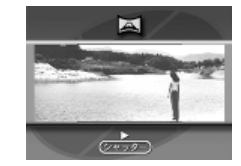

- 3.【シャッター】を押すとパノラマ再生を始めます。
- パノラマ再生中に【+】または【-】を押すとスクロール方向 を切り換えることができます。
- パノラマ再生中に【シャッター】を押すと一時停止します。 この状態で【+】または【-】を押すと「コマ送り 「コマ戻し」 ができます。
- パノラマ再生 / 一時停止中に【DISP】を押すと、ワイド画 面 → 全画面表示の順で切り替わります。

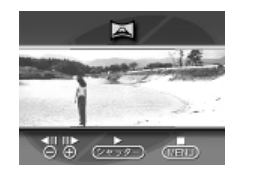

4. パノラマ再生を終了するには【MENU】を押します。

58

57

再生する

#### パノラマ編集機能について

再生する

パノラマ撮影された画像は、デジタルカメラ内で通常グループと して管理されています。 しかし、一度パソコンに転送し再び本機に戻すと、このグループ が解除されていてパノラマ再生することができません。 このときは、以下の方法でグループ化の処理を行なってください。

#### パノラマ画像をグループ化する

- 重要! ムービー撮影した画像や、画質モードの違う画像をグ ループ化することはできません。
- 1. 【ファンクションスイッチ】を「PLAY 【再生)の位置に合わ せます。
- 2.【+】または【-】でグループ化をする画像の先頭のページ を選びます。
- 3.【MENU】を押します。
- 4. 【+】または【-】で"ツール"を選び【シャッター】を押します。
- 5. 【+】または【-】で"グループ化"を選び【シャッター】を押 します。

#### 6. 【+】または【-】で"パノラマ"を選び【シャッター】を押し ます。

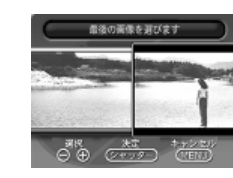

- 7. 【+】または【-】でグループ化したい画像の最後の画像を 選び【シャッター】を押します。
- 重要! グループ化できるのは、9枚の画像です。
- パノラマ画像をグループ解除する
- 1. 【+】または【-】でグループ解除したい画像を選びます。
- 2. 【MENU】を押します。
- 3.【+】または【-】で"ツール"を選び【シャッター】を押しま す。
- 4. 【+】または【-】で"グループ化"を選び【シャッター】を押 します。
- 5.【シャッター】を押すと、グループが解除されます。

|                                                                                                    | 再生する                                                                                                    | 再生する                                                                                                    |                                                                                                    |
|----------------------------------------------------------------------------------------------------|----------------------------------------------------------------------------------------------------|----------------------------------------------------------------------------------------------------|----------------------------------------------------------------------------------------------------|
| <ul> <li>■像を拡大して表示する</li> <li>撮影した画像を、部分的に2倍/4倍に拡大して表示させることができます。1画面表示の状態から、以下の操作を行なってください。</li> <li>●要! ムービー撮影/パノラマ撮影した画像に対しては実行できません。</li> <li>● 「「「「「「「「「「「「「」」」」」」</li> <li>● 「「」」」」</li> <li>● 「」」」</li> <li>● 「」」」</li> <li>● 「」」」</li> <li>● 「」」」</li> <li>● 「」」</li> <li>● 「」」</li> <li>● 「」」</li> <li>● 「」」</li> <li>● 「」</li> <li>● 「」</li> <li>● 「」</li> <li>● 「」</li> <li>● 「」</li> <li>● 「」</li> <li>● 「」</li> <li>● 「」</li> <li>● 「「「</li> <li>● 「</li> <li>● 「」</li> <li>● 「」</li> <li>● ● ● ● ● ● ● ● ● ● ● ● ● ● ● ● ● ● ●</li></ul> | <ul> <li>6. [+]/[-]/[♥・①]/[{/)→]法使って拡大表示する場所を移動することができます。</li> <li>7. [ZOOM]を押して、2倍/4倍を切り替えます。</li> <li>8. 拡大表示を終了するには(+]/[-]/(♥・①]/[4/)→]/<br/>[DISP]/[ZOOM]以外のボタンを押します。</li> </ul> | 100回面に複数回像を表示する         撮影した内容を、4枚または9枚同時に一覧表示させることができます。         大画面テレビに表示してカタログ的に楽しんだり、ブレゼンテーションなどで威力を発揮します。         ()         ()         ()         ()         ()         ()         ()         ()         ()         ()         ()         ()         ()         ()         ()         ()         ()         ()         ()         ()         ()         ()         ()         ()         ()         ()         ()         ()         ()         ()         ()         ()         ()         ()         ()         ()         ()         ()         ()         ()         ()         ()         ()         ()         ()         ()         ()         ()         ()         () | <ul> <li>5. 【+ 】または【 - 】を押すごとに別の画像を表示できま         <ul> <li>1 2 (+) 5 6 / 7 8 (+) 9 / 1 / 1 / 1 / 1 / 1 / 1 / 1 / 1 / 1 /</li></ul></li></ul>                                                                                                    |
|                                                                                                    | 61                                                                                                    | 62                                                                                                    | -                                                                                                    |
| <ul> <li>2. [DISP]を押します。</li> <li>・ 左上の画像のページ番号が表示されます。</li> </ul>                                                                                                    | 再生する<br>スライドショー機能<br>撮影した内容を、自動的に次々とページめくりしていく機能で                                                                                                    | 再生する<br>3.【+】または【- 】で"表示"を選び【シャッター】を押します。<br>4.【+】または【- 】で"スライドショー"を選び【シャッター】                                                                                                    | スクリーンセーバー機能<br>本機を操作しないで5分間放置しておくと、自動的にページ                                                                                                    |
| <ul> <li>2. [DISP]を押します。</li> <li>・ 左上の画像のページ番号が表示されます。</li> <li>・ 近辺 レンジ番号が表示されます。</li> <li>3. [+]または[-]でページ番号表示を目当ての画像に移動させ[シャッター]を押します。</li> <li>・ 目当ての画像が1画面表示されます。</li> </ul>                                                                                                    | 再生する<br>スライドショー機能<br>撮影した内容を、自動的に次々とページめくりしていく機能で す。ページめくりの間かくを設定することもできます。                                                                                                    | 再生する         3. [+]または[-]で、表示、を選び[シャッター]を押します。         4. [+]または[-]で、スライドショー、を選び[シャッター]         を押します。         • スライドショーが始まります。         5. スライドショーを終了するには【MENU]以外のボタンを押します。 <ul> <li>面面のスクロール中はボタン操作が効かなくなります。       <ul> <li>画面の科力ロール中はボタン操作が効かなくなります。       </li></ul> <ul> <li>の静止中にボタンを押してください。なかなか停止しない場合は、しばらくボタンを押し続けてください。</li> <li>スライドショーの設定</li> <li>ページめくりの間かく(5 ~ 3 0秒)の設定を行なうことができます。</li> </ul></li></ul>                                                                                                    | スクリーンセーバー機能<br>本機を操作しないで5分間放置しておくと、自動的にページ<br>り(スライドショー機能)を開始する機能です。<br>液晶画面や、テレビ、モニターなどの焼き付け防止に役立ち<br>・ACアダプターを使用していないと、機能しません。<br>・ACアダプターを使用していないと、機能しません<br>・表示されている内容はすべてのフォルダ内のメモレ<br>ロテクド(68ページ)されている画像だけです。<br>・メモリーブロテクトされた画像がないときや<br>りません で表示されていら状態では実行できませ<br>・ 工場出荷時に、スクリーンセーバー機能は"オンヤ<br>ていますので、パソコンリンクソフトで通信する。<br>*オフ でしてください。                                                                                                    |
| <ul> <li>2. [DISP]を押します。</li> <li>・ 左上の画像のページ番号が表示されます。</li> <li></li></ul>                                                                                                    | <section-header><text><text><text><image/><list-item></list-item></text></text></text></section-header>                                                                              | <ul> <li>再生する</li> <li>3. [+]または[-]で、表示、を選び(シャッター]を押します。</li> <li>4. [+]または[-]で、スライドショー、を選び[シャッター]を押します。</li> <li>スライドショーが始まります。</li> <li>5. スライドショーを終了するには[MENU]以外のボタンを押します。</li> <li>画面のスクロール中はボタン操作が効かなくなります。画面の別止中にボタンを押してください。なかなか停止しない場合は、しばらくボタンを押し続けてください。</li> <li>スライドショーの設定</li> <li>ページめくりの問かく(5 ~ 3 0秒)の設定を行なうことができます。</li> <li>1. 「スライドショーを開始する(63ページ参照)の手順に従って、まずスライドショーを開始します。</li> <li>2. [MENU]を押します。</li> <li>画面の動止中にボルマイださい。</li> </ul>                                                                                                    | <ul> <li>スクリーンセーバー機能</li> <li>本機を操作しないで 5 分間放置しておくと、自動的にページ<br/>り (スライドショー機能)を開始する機能です。</li> <li>液晶画面や、テレビ、モニターなどの焼き付け防止に役立ち</li> <li>・ 福野モード時は、機能しません。</li> <li>・ ACアダブターを使用していないと、機能しません</li> <li>・ 表示されている内容はすべてのフォルダ内のスモリ<br/>ロテクト(68ページ)されている画像だけです。</li> <li>・ メモリーブロテクトされた画像がないときや「画像<br/>りません"と表示されている状態では実行できまた</li> <li>・ 工場出荷時に、スクリーンセーバー機能はオンド<br/>ていますので、パソコンリンクソフトで通信すると<br/>*オフ てしてください。</li> <li>1. 別売品の専用ACアダブター(AD-C620)を接続しま</li> <li>2. (ファンクションスイッチ)を[PLAY」再生)の位置に<br/>せます。</li> </ul> |

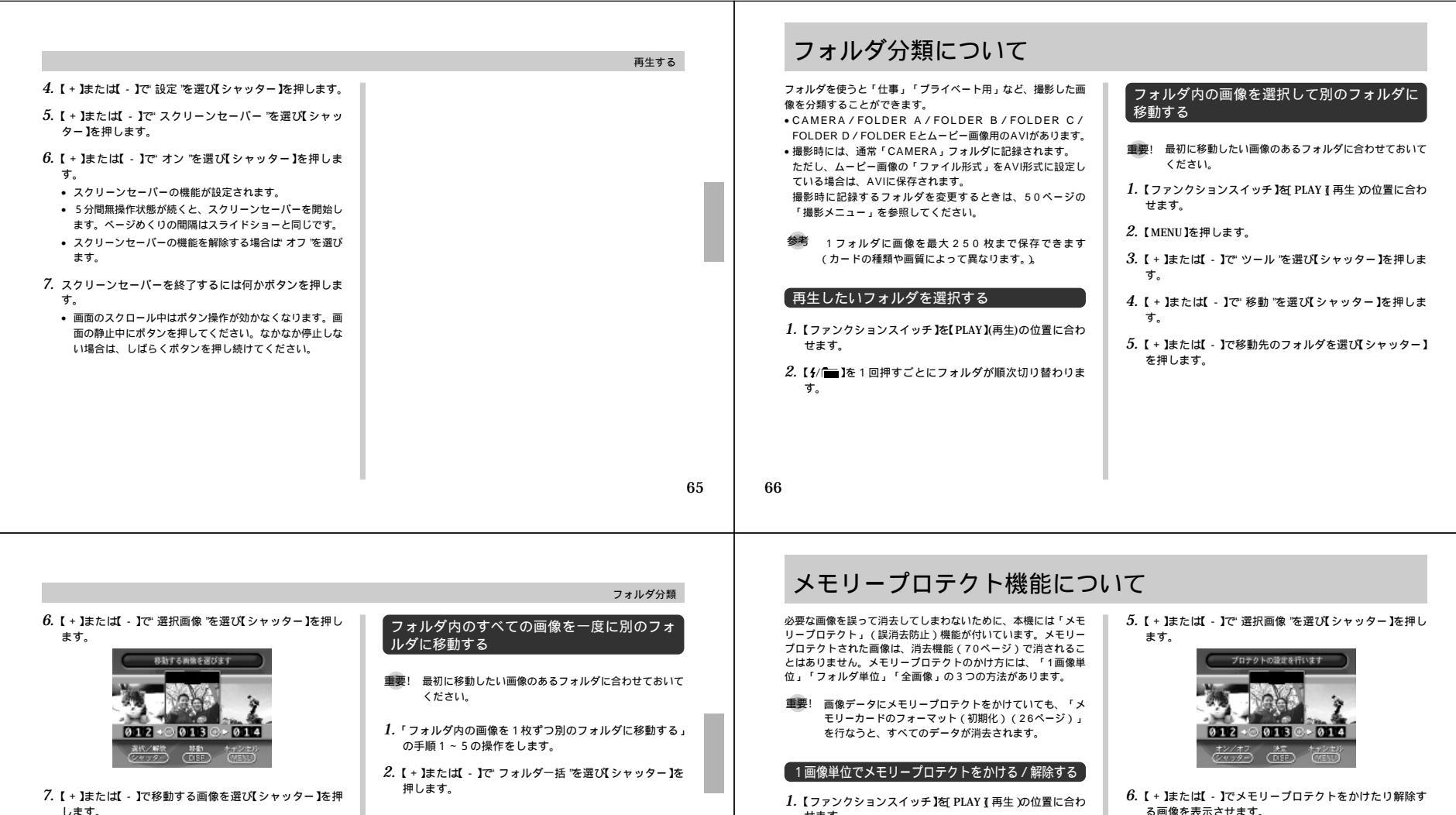

- 選択した画像にば "マークが付きます。
- 複数枚移動する場合は、手順7を繰り返します。
- 8. 【DISP】を押します。

せます。

- 2. 【MENU】を押します。
- 3. 【+】または【-】で、ツール を選び【シャッター】を押します。
- 4. 【+】または【-】で"プロテクト"を選び【シャッター】を押 します。
- る画像を表示させます。
- 7. 【シャッター】を押して、メモリープロテクトをかけたり 解除します。
  - 複数枚行なう場合は、手順6~7を繰り返します。
- 8. 【DISP】を押します。
  - プロテクト設定時 ...... 指定した画像の左上に鍵マーク "日"が表示されます(画面情報表示 (22ページ)設定時)。
  - プロテクト解除時…… 指定した画像の左上の鍵マーク " 员"が消えます(画面情報表示 (22ページ)設定時)。

68

|                                                                                                    | メモリープロテクト機能について                                                                                                    | 画像を消去する                                                                                                    |                                                                                                    |
|----------------------------------------------------------------------------------------------------|----------------------------------------------------------------------------------------------------|----------------------------------------------------------------------------------------------------|----------------------------------------------------------------------------------------------------|
| フォルダ単位でメモリープロテクトをかける/<br>解除する   1. [4/] 〕を押してフォルダを選びます。  2. 「1 画像単位でメモリープロテクトをかける/解除する」の手順1 ~ 4の操作をします。  3. [+]またば、1で フォルダ画像 を選び[シャッター]を押します。  4. [+]またば、1で オン (プロテクト設定時)またば オ<br>フ (プロテクト解除時)を選び[シャッター]を押します。  5. ブロテクト設定時 フォルダのすべての画像の左上に鍵<br>マーケ ① が読示されます(画面情報<br>表示(22ページ 設定時)。 | <ul> <li>全画像にメモリーブロテクトをかける/解除する」の手順1 ~ 4の操作をします。</li> <li>1. 「1画像単位でメモリーブロテクトをかける/解除する」の手順1 ~ 4の操作をします。</li> <li>2. 【+】または【-】で 全画像 を選び(シャッター)を押します。</li> <li>3. 【+】または【-】で オン (ブロテクト設定時)または オフ(ブロテクト解除時 定選び(シャッター)を押します。</li> <li>・ブロテクト解決時 ごび(ジャッター)を押します。</li> <li>・ブロテクト解決時、ごび(ジャッター)を押します。</li> <li>・ブロテクト解決時 すべての画像の左上に鍵マーク<br/>"员 が表示されます(画面情報表示<br/>(22ページ)設定時)。</li> <li>・ブロテクト解消時 すべての画像の左上の鍵マーク<br/>" (1) 「消えます() 画面情報表示<br/>(22ページ)設定時)。</li> </ul> | <ul> <li>画像を消去する方法には、「1画像単位」「フォルダ単位」「全画像」の3つの方法があります。</li> <li>・一度消去してしまった撮影内容は、二度と元に戻すことはできません。消去の操作を行なう際は、本当に不要な画像かどうかをよく確かめてから行なってください。特に、全画像消去の操作では、撮影したすべての内容を一度に消去してしまいますので、内容をよく確かめてから操作してください。</li> <li>すべての画像がメモリーブロテクトされている状態では、実行できません。</li> <li>すべての画像がメモリーブロテクトされている状態では、実行できません。</li> <li>すべての画像がメモリーブロテクトされている状態では、実行できません。</li> <li>すべての画像がメモリーブロテクトされている状態では、実行できません。</li> <li>すべての画像がメモリーブロテクトされている状態では、実行できません。</li> <li>すべての画像がメモリーブロテクトされている状態では、実行できません。</li> <li>オモリンジロテクトの解除を行なってから操作をしてください。</li> <li>1画像ずつ確認しながら消去する方法です。</li> <li>【ファンクションスイッチ]を[PLAY]再生の位置に合わせます。</li> <li>【MENU法押します。</li> </ul> | <ol> <li>【+ ]または【 - ]で 消去 を選び(シャッター)を押します</li> <li>【+ ]または【 - ]で 消去 を選び(シャッター)を押します</li> <li>【+ ]または【 - ]で 選択画像 を選び(シャッター)を押します。</li> <li>「「「「「」」」」」」」」「「」」」」」」」」」」」」」」」」」」」」」」</li></ol> |
| <ul> <li>3.【+】または【・】ではいを選び【シャッター】を押します。</li> <li>・ムービー撮影/パノラマ撮影した画像は、グルーブ単位で<br/>消去されます。</li> <li>・1 画像消去を行なうごとに、ページの空きができないように自動的に「ページ詰め」が行なわれます。</li> <li>1 2 3 4 4</li> <li>・1 2 3 4</li> </ul>                                                                                   | 69<br>画像を削除する<br><b>フォルダ単位ですべての画像を消去する</b><br>フォルダごとに画像を消去する方法です。<br>1. (ファンクションスイッチ)を[PLAY]、再生)の位置に合わ<br>だます。<br>2. ( 5/ (二) を押して消去したいフォルダを選びます。<br>3. ( 5 / (二) を押して消去したいフォルダを選びます。                                                                                                    | 70<br>画像を削除する<br>全回像を消去する<br>画像のすべてを一度に消去する方法です。<br>1. 「1 画像単位で消去する」の手順1~3の操作をします。<br>2. 【+ 】または【- 】で 全画像 "を選び【シャッター】を押しま<br>す。                                                                                                    | <ul> <li>3.【+】または【-】ではいを選び【シャッター】を押します。</li> <li>すべての画像が消去され、画面に 画像がありません とま 示されます。</li> <li>メモリーブロテクトをかけている最初の画像が表示されます。</li> </ul>                                                      |
|                                                                                                    | <ol> <li>1 画像単位で消去する」の手順2~3の操作をします。</li> <li>(+ または(-)で フォルダ画像 を選び(シャッター)を<br/>押します。</li> <li>(* または(-)で フォルダ画像 を選び(シャッター)を<br/>アレントントントントントントントントントントントントントントントントントントント</li></ol>                                                                                                    | ##<br>★(の単体を行なうと、画像のすべてが消去されます。す<br>べて消去してよいかどうか確認がお済みでない場合は、<br>ここで【MENU】を押して一度元の画面に戻り、再度撮影<br>内容をご確認の上、はじめから操作を行なうことをお勧<br>めします。                                                                                                    |                                                                                                    |

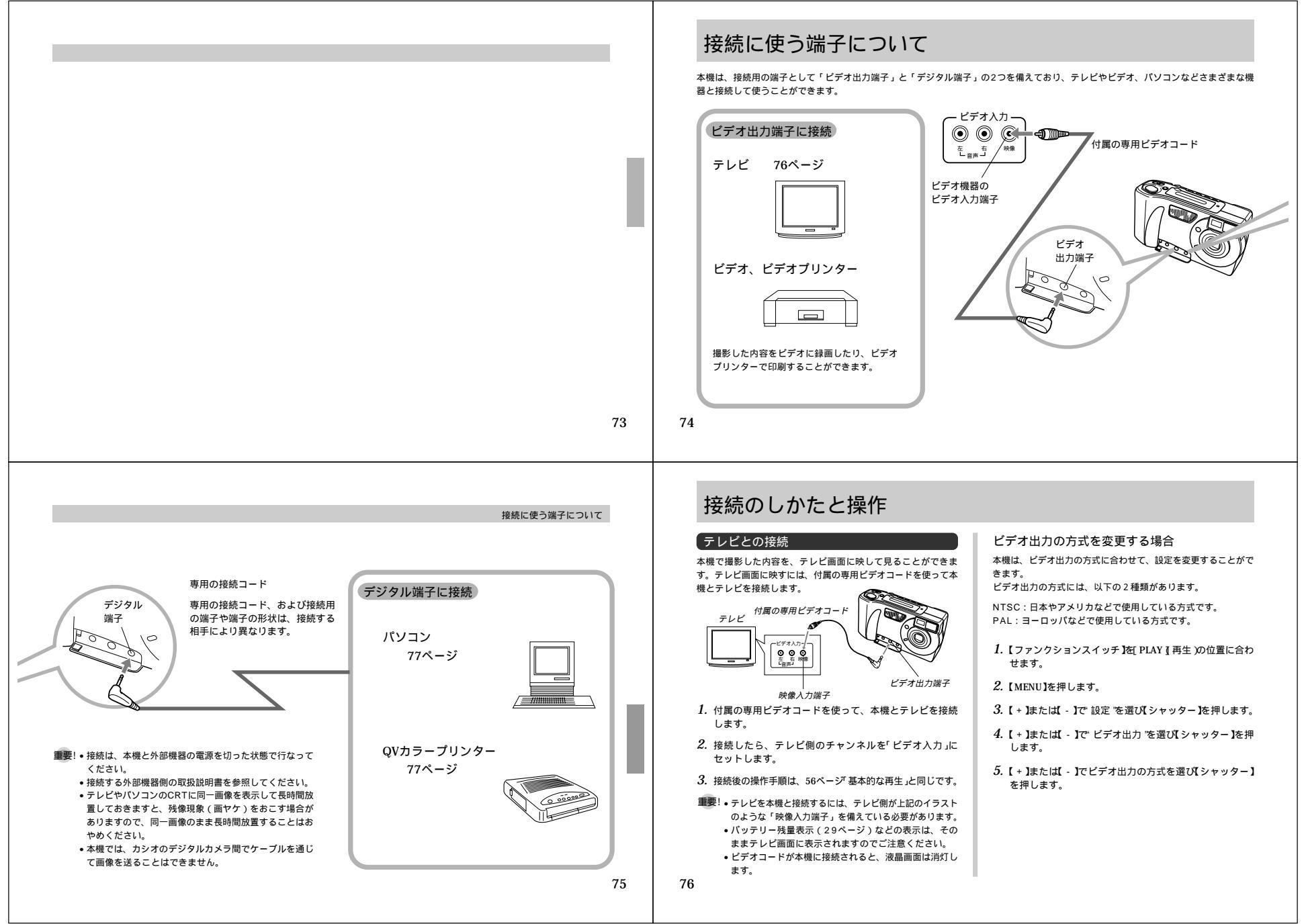

#### QVカラープリンターとの接続

QVカラープリンターと接続して、撮影内容をプリントすること ができます。

接続できる機種:DP-300/DP-8000/DP-8800SX

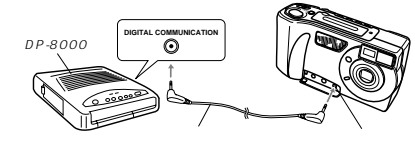

- QVカラープリンターに付属の通信ケーブルを使って本機 とQVカラープリンターを接続します。
- 2. 接続したら【ファンクションスイッチ】を[PLAY [再生)の 位置に合わせ電源を入れます。
  - QVカラーブリンターでブリントする操作については、QV カラープリンターに付属の取扱説明書を参照してください。
- 重要!・QVカラーブリンターと接続したときは、ムービー撮影した画像は分割表示になります。また、パノラマ撮影した画像は1枚ずつ画像のままで、合成された画像としてブリントできません。
  - AVI フォルダのムービー画像は、印刷できません。

#### 接続のしかたと操作

#### パソコンリンクケーブルでの接続

パソコンとの接続

本機の撮影内容を、最も劣化の少ないデジタルデータの状態でパ ソコンに転送するための専用パソコンリンクケーブルおよび、パ ソコンリンクソフトが用意されています。専用パソコンリンク ケーブルとパソコンリンクソフトを使うと、本機の撮影内容をパ ソコンにデータ送信したり、逆にパシコンの画像データを本機に 取り込んだりすることができます。 パソコンの機種に応じた接続のしかた、本機の操作とパソコン上 のソフトの使いかたについては、パソコンリンクソフトの取扱説 明書をご参照くたさい。

- 使用できるケーブル(別売品) NEC PC-9801 / 9821シリーズ用:QC-1N IBM PC/AT互換機 / PC98-NXシリーズ用:QC-1D Macintosh用:QC-2MまたはQC-3M
- MacintoshのうちPowerMacまたはPowerBookのG3シ リーズ、およびPowerBook 2400/3400シリーズではQC-2Mをご使用になれませんので、必ずQC-3Mをご使用ください。なお、iMacにはシリアル端子が無いためどちらもご使用 になれません。
  77

#### 接続のしかたと操作

使用できるソフト(付属) Windows版:LS-10W Macintosh版:LS-11M

 Windows版、LK-1/LK-10NC/LK-10DV/LS-1W/ LS-7Wおよび、Macintosh版、LK-2/LK-2A/LS-2M/ LS-8Mの接続キット中のパソコンリンクソフトでは動作保証 しておりませんのでご使用にならないでください。
 カシオのパソコンリンクソフトの動作環境については、パソコ ンリンクソフト側の取扱説明書を参照してください。

パソコンリンクソフト(LS-10W / LS-11M)をご使用にな る方へ

パソコンから画像をカメラへ転送(「カメラへ転送」または「画 像の転送」)する場合、パソコンの画面上に「CAM形式に変換 されます」と表示される場合がありますが、本機ではカメラ内の 画像と同様に、すべてJPEG形式に変換されます。

#### 動画用データについて

パソコンリンクソフト(LS-10W/LS-11M)では、AVI形式 のムービーは利用(保存、再生)できません。

78

### パソコンでメモリーカードをご利用になるには

#### 【メモリーカードの接続

パソコンとの画像のやりとりをメモリーカードから直接行なうこ とができます。パソコンの機種によって接続方法は異なります。 代表的な接続例は以下の通りです。

 コンパクトフラッシュカードスロットのある機種 コンパクトフラッシュカードを直接差し込みます。
 PCカードスロットのある機種

別売のPCカードアダプター < CA-10 > を使用します。 PCカードアダプターとパソコンに付属の取扱説明書を 参照してください。

- 一般の機種 (デスクトップ型)
- 1) 別売のコンパクトフラッシュカードリーダー < CF-1RW > を使用します。
- 2)市販のPCカード用リーダー / ライターと、別売の PCカードアダブター < CA-10 > を使用します。
   コンパクトフラッシュカードリーダー < CF-1RW > とPCカードアダブター / パソコンに付属 の取扱説明書を参照してください。

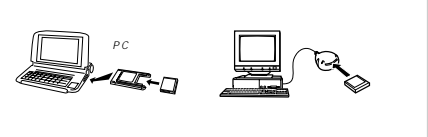

#### メモリーカード内の注意事項

#### メモリーカード内のディレクトリ構造

¥QVIMG02 — QVCAM.QVS(管理ファイル) — INDEX.HTM(カードブラウザのメインのファイル) — GHTML(カードブラウザ用フォルダ) — MENU.HTM (フェビガードブラウザ表示に必要な — INDEX.HTM (ファイル、フォルダが含まれています。)

← CAMERA(画像フォルダ) − CAMERA(画像フォルダ) ← CAMERA.OVS(フォルダ内管理ファイル) ← PREVIEW(プレビュー画像用フォルダ) − yymdd001.JPG(プレビュー画像ファイル) − yymdd002.JPG(プレビュー画像ファイル)

→ HTML(カードブラウザ用フォルダ) → INDEX.HTM(フォルダ内HTMLファイル) → DATA.HTM(フォルダ内HTMLファイル)

— yymdd001.JPG(画像ファイル) — yymdd002.JPG(画像ファイル)

- ☐ FOLDER A (画像フォルダ) - ☐ FOLDER B (画像フォルダ) - ☐ FOLDER B (画像フォルダ) - ☐ FOLDER D (画像フォルダ) - ☐ FOLDER D (画像フォルダ)

↓ AVI(動画フォルダ) ► AVI.QVS (フォルダ内管理ファイル) + (¬) PREVIEW (ブレビュー画像用フォルダ) ⊢ yymdd002.JPG (ブレビュー画像ファイル) ↓ Yymdd002.JPG (ブレビュー画像ファイル)

- () HTML (カードブラウザ用フォルダ) | NDEX.HTM (フォルダ内HTMLファイル) | DATA:HTM (フォルダ内HTMLファイル) - yymdd001.AVI (動画ファイル) - yymdd002.AVI (動画ファイル)

#### パソコンでメモリーカードをご利用になるには

 管理ファイル フォルダの管理や画像の順番などの情報が記述されているファ イル

• CAMERAフォルダ 画像が記録されるフォルダ CAMERA, FOLDER A, FOLDER B, FOLDER C, FOLDER D, FOLDER E, AVI

 ・
 ・
 画像ファイル

 デジタルカメラで撮影した画像ファイル
 形式はJPEG形式
 ファイル名の作成については27ページを参照してください。

 PREVIEWフォルダ プレビュー画像が記録されるフォルダ

 ブレビュー画像ファイル デジタルカメラで撮影したときに、画像ファイルと同時に記録 される サイズの小さな画像ファイル 形式はJPEG形式 デジタルカメラ内で、再生中にページ送りなどの際に用いられ るファイル また、ブラウザで画像を一覧表示する際にも用いられる  カードブラウザファイル (INDEX)/(MENU)/(DATA)
 デジタルカメラ内の画像をWebブラウザで一覧表示するための ファイル

このデジタルカメラで扱える画像ファイル

QV-5500SXで撮影した画像ファイル

• QV-LINK2.6(LS-10W Windows用)で保存したJPEG ファイル(1280x960pixelsもしくは640x480pixelsの JPEGファイル)

 QV-CRAFTで保存したJPEGファイル(1280x960pixels もしくは640x480pixelsのJPEGファイル)

80

|                                                                                                    | パリーン マノテリーム した プロロにもったは                                                                                                    | パリーン・マリーム、ドナージョウにもってには                                                                                                    |                                                                                                    |
|----------------------------------------------------------------------------------------------------|----------------------------------------------------------------------------------------------------|----------------------------------------------------------------------------------------------------|----------------------------------------------------------------------------------------------------|
| パソコン上でメモリーカードを扱うときの注意点<br>本機では、管理ファイルにて画像ファイルなどの順番、属性を<br>管理しています。従って、パソコン上でメモリーカード内の<br>ファイルを更新したり削除すると、管理ファイルの内容と画像<br>ファイルの順番、属性とのつじつまが合わなくなり、メモリー<br>カードをデジタルカメラに戻したときに、画像の順番が入れ替<br>わったり、ムービー/パノラマ画像のグルーブが解除された<br>り、ページの送り/戻しが遅くなったりすることがあります。<br>メモリーカードの内容をパソコンのハードディスクやフロッ<br>ビーディスク、M O ディスクなどに保存する際は<br>"QVIMG02"フォルダごと保存し、その後パソコン上では管<br>理ファイル(0VS)を更新したり削除しないでください。<br>その際 "QVIMG02"フォルダの名前を年月日などに変えてお<br>くとあとで整理するときに使用です。<br>ただし、パソコンのハードディスクなどに保存したファイルを<br>再度メモリーカードに戻して本機で再生する場合は、フォルダ<br>名をパソコン上で"QVIMG02"に戻してからご使用ください。<br>本機では"QVIMG02"フォルダ内の"CAMERA"や<br>"FOLDER A"などのフォルダ名を変えた場合も同様です。 | <ul> <li>・一度パソコンのハードディスクやフロッピーディスク、MO<br/>ディスクなどにファイルを保存したあとのメモリーカードは、<br/>中のファイルをマペT目除するか、フォーマットしてからデジ<br/>タルカメラで使うことをおすすめします。</li> <li>* Macintoshで扱うときの注意点</li> <li>本機で扱うメモリーカードは、ATAフォーマットで初期化される<br/>ため、Macintosh上では、メモリーカード内のすべてのファイ<br/>ルがテキストファイルとして見なされます。</li> <li>従って、画像ファイルを開く場合には、以下の注意が必要です。</li> <li>PC EXCHAGEで、メモリーカード内の画像ファイル (-<br/>.JPG)をQV-LINK(もしくは他のJPEGファイルが開けるアブ<br/>リケーション)に関連付けしてください。</li> </ul>                                                                                     | カードブラウザ(HTMLファイル)機能<br>カードブラウザ機能とはブラウザソフトで本機で撮影した画像を<br>一覧表示したり、撮影データを表示できる機能です。<br>・本機で作成したカードブラウザは<br>Microsoft Internet Explorer Ver3.0以上<br>Netscape Navigator Ver2.0以上<br>OWebブラウザでご覧になれます(QV-LINKではご覧になれま<br>せん)。また、動画(AVI)を再生するには、Quick Time3が<br>必要です。<br>1. 【ファンクションスイッチ]を[PLAY][再生)の位置に合わ<br>せます。<br>2. [MENU]を押します。<br>3. [+]または[-]で 設定 を選び[シャッター]を押します。                                                                                                    | <ul> <li>4. [+]または[-]でカードブラウザ を選び[シャッター]を押します。</li> <li> <i>レードブラウザ</i> を選び[シャッター]</li></ul>                                                             |
|                                                                                                    | 81                                                                                                    | 82<br>パソコンでメモリーカードをご利用になるには                                                                                                    |                                                                                                    |
| <ul> <li>本機では、電源スイッチをOFFにすると液晶画面は消灯<br/>しますが【勤作確認用ランプ】は点減しています。この<br/>間は動作しており、自動的にカードブラウザを作成して<br/>いまず、カードブラウザ機能設定時〕</li> <li>【動作確認用ランプ】点減中に、下記の操作を行なうと、カー<br/>ドブラウザが作成されないばかりでなく、画像データ等メ<br/>モリーカード内部のデータが破壊される恐れがあります。<br/>下記の操作は絶対に行なわないでください。</li> <li>【動作確認ランプ】点減中に<br/>1. メモリーカードカバーを開ける(カードを抜く)</li> <li>2. A C アダブターを抜く</li> <li>3. 電池をはずす</li> <li>4. その他累常操作を行なう</li> <li>また、電池寿命末期やメモリーカードの容量が少ない<br/>ときは、カ・ドブラウザが正常に作成されない場合が<br/>あります。</li> <li>表示される言語は、表示メッセージの切り替え(32ページ)で変更できます。</li> </ul>                                                                                                 | <ul> <li>カートノラウザ機能の設定について</li> <li>本機は、電源を切るときにカードブラウザファイルを作成してい<br/>るため、メモリーカード内の画像枚数が多いと、電源が切れるま<br/>での時間がかかることがあります。</li> <li>カードブラウザファイルをご利用にならない場合は、カードブラ<br/>ウザ機能の設定を "オフ"にすることをおすすめします。</li> <li>*オフ"にすると電源が切れるまでの時間が速くなります。</li> <li>タイマー撮影中のカードブラウザ機能について</li> <li>タイマー撮影中は、カードブラウザ機能について</li> <li>タイマー撮影中は、カードブラウザ機能にの設定をしていても、<br/>ショット数(撮影枚数)がすべた谷丁含まではカードブラウザ<br/>ファイルを作成しません。タイマー撮影をにカードブラウザ</li> <li>ファイルを作成するには、一旦電源をON/OFFして、タイマー<br/>撮影をキャンセルしてください。その際、カードブラウザファイ<br/>ルを自動的に作成します。</li> </ul> | カードブラウザファイルのご利用方法<br>ブラウザ表示には、3種類あります。<br>タイブ1:撮影時の情報表示と、スライドショー機能がついた高<br>機能タイブ<br>・高度なJava Scriptを使用しているので、Webブ<br>ラウザのバージョンが限定されます。<br>(Microsoft Internet Explorer Ver4.01以上、<br>Netscape Communicator Ver4.5以上)<br>タイブ2:スライドショー機能がついたビュアーに徹したタイブ<br>・高度なJava Scriptを使用しているので、Webブ<br>ラウザのバージョンが限定されます。<br>(Microsoft Internet Explorer Ver4.01以上、<br>Netscape Communicator Ver4.5以上)<br>タイブ3: 軽快に画像確認が行なえるタイブ<br>・Webブラウザのバージョンに限定されません。<br>重要! タイブ1、タイブ2に設定時、スライドショーで画像を | <ul> <li>カートノラブザブアイルを見るには</li> <li>パソコンにメモリーカードを接続し(79ページ)、"QVIMG02"</li> <li>フォルダのの"INDEX.HTM"ファイルをWebブラウザにドロップすると、メモリーカード内のすべての画像が一覧表示されます。</li> </ul> |
| シ )で変更できます。                                                                                                    |                                                                                                    | ■★: アイワインフレースにはメレック、スフィークコーと画像で<br>開いたときは、エコノミー画質(640×480pixels)<br>も、超高精細/高精細/精細画質(1280×<br>960pixels)と同じサイズで表示されるため組く表示<br>されます。                                                                                                    | フォルダ名 画象 ファイル名<br>ここで"各フォルダ名"をクリックすると、そのフォルダ内画像<br>の情報表示になります。                                                                                           |

|               | イル名<br>画像<br>まま<br>で * Index * をクリックする                                                                                                    | e<br>e<br>tion<br>ing mode<br>retering<br>rspeed<br>restop<br>recomp<br>ng mode<br>ess<br>bion<br>be Exposure<br>palance<br>zoom<br>と、一覧表示に戻ります。                                                                                                   | 去したりすい<br>とがた、<br>MOディス<br>を年空整<br>・<br>メモワーイル<br>とをおすす                  | ると、カードプラウザが正常に表示されなくなる<br>す。<br>・<br>イコンのハードディスクや、フロッピーディスク<br>クなどに保存した "QVIMG02" フォルダは、名<br>99年12月3日なら991203)に変えておくと<br>・<br>るときに便利です。<br>ードを再びデジタルカメラで使用するときは、以<br>をすべて消去するか、フォーマットしてから使う<br>めします。                                                                                                    |
|---------------|----------------------------------------------------------------------------------------------------|----------------------------------------------------------------------------------------------------|--------------------------------------------------------------------------|----------------------------------------------------------------------------------------------------|
|               |                                                                                                    |                                                                                                    |                                                                          |                                                                                                    |
|               |                                                                                                    |                                                                                                    |                                                                          | 故障とお思いになる前に                                                                                                    |
| [             | 現象                                                                                                    | 考えられる原因                                                                                                    | _                                                                        | 故障とお思いになる前に<br>対処                                                                                                    |
|               | 現 象<br>液晶画面に表示される画像<br>のピントがあまい                                                                                                    | 考えられる原因<br>1)マニュアルフォーカス撮影モート<br>ずれている。<br>2)マクロ撮影モードになっている。<br>3)標準撮影モードになっている。                                                                                                    | ・でフォーカスが                                                                 | 故障とお思いになる前に<br>対処<br>1)フォーカスを合わせる(→42ページ)、<br>2)風景や人物を撮影する場合は、標準撮影モードに<br>する。<br>3)接写撮影する場合は、マクロ撮影モードでごにする                                                                                                    |
|               | <ul> <li>現象</li> <li>液晶画面に表示される画像のビントがあまい</li> <li>室内での撮影時に、画面の<br/>色や明るさが変化する</li> </ul>                                                                                                    | 考えられる原因<br>1)マニュアルフォーカス撮影モート<br>ずれている。<br>2)マクロ撮影モードになっている。<br>3)標準撮影モードになっている。<br>室内照明が蛍光灯である。                                                                                                    | ・でフォーカスが                                                                 | 故障とお思いになる前に<br>対 処<br>1) フォーカスを合わせる(→42ページ)、<br>2) 風景や人物を撮影する場合は、標準撮影モードに<br>する。<br>3) 授写撮影する場合は、マクロ撮影モード ジ にする<br>白熱電球など蛍光灯以外の照明を使う(→35ページ)、                                                                                                    |
| 撮影につい         | 現象           液晶画面に表示される画像のピントがあまい           室内での撮影時に、画面の<br>色や明るさが変化する           ムーピー撮影できない                                                                                                    | 考えられる原因<br>1)マニュアルフォーカス撮影モード<br>ずれている。<br>2)マクロ撮影モードになっている。<br>3)標準撮影モードになっている。<br>室内照明が蛍光灯である。<br>1)撮影モードがムービー撮影にな<br>2)撮影できる枚数が足りない。                                                                                                    | *でフォーカスが                                                                 | 故障とお思いになる前<br>対 処<br>1) フォーカスを合わせる(→42ページ)、<br>2) 風景や人物を撮影する場合は、標準撮影モード<br>する。<br>3) 接写撮影する場合は、マクロ撮影モード ♥ にする<br>白熱電球など蛍光灯以外の照明を使う(→35ページ)、<br>1) [MODE]を押して、ムービー撮影モードにする。<br>2) いらない画像を削除し、残り枚数を確保する。                                                                                                    |
| 撮影について        | 現象                                                                                                    | 考えられる原因<br>1) マニュアルフォーカス撮影モート<br>ずれている。<br>2) マクロ撮影モードになっている。<br>3) 標準撮影モードになっている。<br>室内照明が蛍光灯である。<br>1) 撮影モードがムービー撮影にな<br>2) 撮影できる枚数が足りない。<br>ファインダーから覗いたときに画像<br>とらえなかった。                                                                        | でフォーカスが<br>っていない。<br>の中央を正しく                                             | 故障とお思いになる前<br>対処  1) フォーカスを合わせる(→42ページ)、  2) 風景や人物を撮影する場合は、標準撮影モード <br>する。 3) 接写撮影する場合は、マクロ撮影モード にする<br>白熱電球など蛍光灯以外の照明を使う(→35ページ)、  1) [MODE  を押して、ムービー撮影モードにする。<br>2) いらない画像を削除し、残り枚数を確保する。<br>次のような場合、撮影された範囲がファインダー。<br>見たときと少し見なることがあります。<br>・ ・ ・ ・ ご四曜撮影した場合、微妙なフレーミングを要求。<br>る場合は、液晶画面を見ながら撮影してください。<br>・ ファインダーの光軸に対し約と覗いた場合、純<br>に覗かないよう、カメラの向きにご注意ください。                                                                                                    |
| 撮影について        | 現象<br>液晶画面に表示される画像<br>のビントがあまい1<br>室内での撮影時に、画面の<br>色や明るさが変化する<br>ムービー撮影できない1<br>撮影した画像の一部がかけ<br>ている                                                                                                    | 考えられる原因<br>1) マニュアルフォーカス撮影モート<br>ずれている。<br>2) マクロ撮影モードになっている。<br>室内照明が蛍光灯である。<br>1) 撮影モードがムービー撮影にな<br>2) 撮影できる枚数が足りない。<br>ファインダーから覗いたときに画像<br>とらえなかった。                                                                                             | デでフォーカスが<br>っていない。<br>の中央を正しく<br>なった。                                    | 故障とお思いになる前<br>対処<br>1) フォーカスを合わせる(→42ページ)、<br>2) 風景や人物を撮影する場合は、標準撮影モードはする。<br>3) 接写撮影する場合は、マクロ撮影モード、「たする」<br>白熱電球など蛍光灯以外の照明を使文→35ページ)<br>1) [MODE)を押して、ムービー撮影モードにする。<br>2) いちない画像を削除し、残り枚数を確保する。<br>次のような場合、撮影された範囲がファインダージ<br>見たときと少し見なることがあります。<br>* 近距離撮影した場合、微妙なフレーミングを要求、<br>3場合は、洗晶画面を見ながう撮影してください。<br>・ フィンダーの光軸に対し斜めに覗いた場合、斜、<br>に覗かないよう、カメラの向きにご注意ください。<br>[パッテリー残量表示が 【】になったら速やかにはしい電池4本と交換する(→28ページ)。                                                                     |
| 撮影について 再生     | 現象           液晶画面に表示される画像のビントがあまい           室内での撮影時に、画面の<br>色や明るさが変化する           ムービー撮影できない           撮影した画像の一部がかけている           撮影したのに保存されていたない           声生した画像の色が、撮影時に画面で見た色と違う                               | 考えられる原因<br>1) マニュアルフォーカス撮影モート<br>ずれている。<br>2) マクロ撮影モードになっている。<br>室内照明が蛍光灯である。<br>1) 撮影モードがムービー撮影にな<br>2) 撮影できる枚数が足りない。<br>ファインダーから覗いたときに画像<br>とらえなかった。<br>記録が終了するまでに電池切れにな<br>1) 太陽光など光源からの直接光がレン<br>2) 撮影時に画質設定を変えて撮影                             | でフォーカスが<br>っていない。<br>の中央を正しく<br>なった。<br>ズに当たっている。<br>っている。               | 故障とお思いになる前<br>対処  1) フォーカスを合わせる(→42ページ)、  2) 風景や人物を撮影する場合は、標準撮影モード」する。 3) 接写撮影する場合は、マクロ撮影モードでする。 3) 接写撮影する場合は、マクロ撮影モードでする。 1) EMODE を押して、ムービー撮影モードにする。 2) いらない画像を削除し、残り枚数を確保する。 次のような場合、撮影された範囲がファインダージ 2) たちをと少し良なることがあります。 ・ 近距離撮影した場合、微妙なフレーミングを要求 る場合は、浸画画面を見ながら撮影してください。 パッテリー残量表示が こ てなったら速やかにしい電池4本と交換する(→28ページ)、 1) 直接光がレンズに当たらないようにしてください。 2) 「撮影メニュー〔→50ページ 疼参照して撮影) 法を変える。                                                                                                |
| 撮影について 再生について | 現象           液晶画面に表示される画像のビントがあまい           室内での撮影時に、画面の<br>色や明るさが変化する           ムービー撮影できない           撮影した画像の一部がかけている           撮影したのに保存されていない           再生した画像の色が、撮影時に画面で見た色と違う           マルチ画面表示で[+1/[1が働かない) | 考えられる原因<br>1) マニュアルフォーカス撮影モート<br>ずれている。<br>2) マクロ撮影モードになっている。<br>室内照明が蛍光灯である。<br>1) 撮影モードがムービー撮影にな<br>2) 撮影できる枚数が足りない。<br>ファインダーから覗いたときに画像<br>とらえなかった。<br>記録が終了するまでに電池切れにな<br>1) 太陽光など光源からの直接光がレン。<br>2) 撮影時に画質設定を変えて撮影<br>画面が停止した状態でないと[+1/<br>ん。 | でフォーカスが<br>っていない。<br>の中央を正しく<br>なった。<br>ズに当たっている。<br>している。<br>【 - 】は働きませ | 故障とお思いになる前<br>対処<br>1) フォーカスを合わせる(→42ページ)、<br>2) 風景や人物を撮影する場合は、標準撮影モード<br>する。<br>3) 接写撮影する場合は、マクロ撮影モード、「たする<br>3) 接写撮影する場合は、マクロ撮影モード、「たする<br>3) 接写撮影する場合は、マクロ撮影モード、「たする<br>4) [MODE]を押して、ムービー撮影モードにする。<br>2) いちない画像を削除し、残り枚数を確保する。<br>次のような場合、撮影された範囲がファインダー<br>見たときと少し異なることがあります。<br>*) 近距繊維筋した場合、微妙なフレーミングを要求、<br>る場合は、漫画面のを見ながら撮影してください。<br>パッテリー残量表示が「」になったら速やかにに<br>しい電池と本と交換する(→28ページ)、<br>1) 直接光がレンズに当たらないようにしてください。<br>1) 直接光がレンズに当たらないようにしてください。<br>画面の停止中に[+]/[-]を押してください。 |

#### パソコンでメモリーカードをご利用になるには

#### カードブラウザを保存するには

 メモリーカード内の"QVIMG02"フォルダごと、パソコンの ハードディスクや、フロッピーディスク、MOディスクなどに 保存してください。その後は、"QVIMG02"内のファイルを たり、消 くなるこ

# 故障とお思いになる前に

| _      |      | 現象                       | 考えられる原因                                                                                                    | 対 処                                                                                                    |
|--------|------|--------------------------|----------------------------------------------------------------------------------------------------|----------------------------------------------------------------------------------------------------|
| 201 m2 | 電原   | 電源が入らない                  | 1) 電池が正しい向きに入っていない。<br>2) 電池が消耗している。<br>3) 本機専用以外のACアダプターを使用している。                                                                                                    | 1) 電池を正しい向きに入れる( →28ページ )。<br>2) 新しい電池 4 本と交換する( →28ページ )。<br>3) 本機専用のACアダブター(AD-C620J)を使用する。                                                                                            |
| ļ      | こつい  | 電源が勝手に切れた                | 1) オートバワーオフが働いた( →29ページ )。<br>2) 電池消耗している。                                                                                                    | 1) 再度電源を入れ直す。<br>2) 新しい電池4本と交換する( →28ページ )。                                                                                                    |
|        | τ    | 画面左下部に" 🌄 "という<br>マークが出た | 電池が切れる寸前である。                                                                                                    | 新しい電池4本と交換する( →28ページ )。                                                                                                    |
| 撮影     | 最影   | 【シャッター】を押しても撮<br>影できない   | <ol> <li>ファンクションスイッチ]が[PLAY](再生)の位置になっている。</li> <li>フラッシュ充電中である。</li> <li>メモリーがいっぱいです "と表示されている。</li> <li>フォルダ内の画像がいっぱいです "と表示されている。</li> <li>メビーカードのメモリー容量が少ないか、メモリーカードが入っていない。</li> </ol> | <ol> <li>REC( 撮影)の位置に合わせる。</li> <li>フラッシュの充電が終わるのを待つ。</li> <li>いらない画像を消去する。</li> <li>画質モードを切り替える(→38ページ)、<br/>または、いらない画像を消去する。</li> <li>メモリーカード内の不要な画像を消去するか、別のメモリーカードをセットする。</li> </ol> |
| Ļ      | こついて | オートフォーカスなのにピ<br>ントが合わない  | 1)【レンズ】または【測距センサー】が汚れている。<br>2)被写体がオートフォーカスマークの中央にない。<br>3) ピントの合いにくい被写体である。                                                                                                    | <ol> <li>1)【レンズ】と【測距センサー】をきれいにする。</li> <li>2)被写体を中央に合わせる。</li> <li>3)「撮影メニュー(→50ページ)を参照して撮影方法を変える。</li> </ol>                                                                            |
|        |      | 撮影した画像の被写体がボ<br>ケている     | フォーカスが合っていない。                                                                                                    | ピントを合わせたい被写体にフォーカスフレームを<br>合わせて撮影してください。                                                                                                    |
|        |      | セルフタイマー撮影の途中<br>で電源が切れた  | 電池が消耗している。                                                                                                    | 新しい電池4本と交換する(→28ページ)。                                                                                                    |

86

故障とお思いになる前に

|        | 現象                          | 考えられる原因                                            | 対 処                                                                        |
|--------|-----------------------------|----------------------------------------------------|----------------------------------------------------------------------------|
|        | 画像が表示されない                   | QV-7000SXで撮影したメモリーカードを使用し<br>ている。                  | QV-7000SXで撮影したメモリーカードは、ファ<br>イル管理形式が異なるため再生できません。                          |
| 再      | マルチ画面表示されない                 | フォルダ内に画像データが入っていない。                                | 画像のあるフォルダを選択する。                                                            |
| 存生につ   | テレビにつないでもテレビの画面に本機の液晶画面の    | 1) 本機とテレビを正しく接続していない。                              | 1)専用ビデオコードを使って、正しく接続する<br>(→76ページ)。                                        |
| いて     | 表示内容が出ない                    | 2) デレビ側の設定が言うていない。<br>3) ビデオ出力の方式が違う。              | 2) テレビ間の設定を言わせる。テレビに10周の収扱<br>説明書をご参照ください。<br>3) ビデオ出力の方式を変更する(→76ページ)。    |
|        | バソコンで保存した画像が<br>本機で表示されない   | バソコン上でメモリーカードの画像を呼び出し後、<br>画像修正等を行ないメモリーカードに保存した。  | QV-LINKソフトを使用して、画像を転送する。                                                   |
| 消去について | "消去"を指定しても消去指<br>定画面に移動できない | 記録されているすべてのページにメモリープロテク<br>トがかかっている。               | 消去したいページのメモリーブロテクトを解除する<br>(→68ページ)。                                       |
|        | 再生メニュー内で機能が選<br>択できない       | 1)再生画像に対して機能しないものは選択できな<br>い。<br>2)画像が1枚も入っていない。   | <ol> <li>1)表示している画像ではその機能を使うことができません。</li> <li>2)撮影してからお使いください。</li> </ol> |
| その     | すべてのボタン、スイッチ<br>がきかない       | 他の周辺機器と接続中に、静電気や衝撃等により、<br>回路内部に障害が発生した。           | 電池を取り出し、ACアダプターのプラグを本機から<br>抜き、入れ直してから、再度操作してみてください。                       |
| 他      | 勝手にページ送りがはじ<br>まった          | スクリーンセーバー機能が オン になっている。                            | スクリーンセーバー機能を"オフ "にしてください<br>(→64ページ)。                                      |
|        | 液晶画面がつかない                   | 1)液晶画面表示がOFFになっている。<br>2)【ビデオ出力端子】にビデオコードが接続されている。 | 1)【DISP】を何回か押す。<br>2) ビデオコードを抜いてください。                                      |

### る前に

85

87

| 画面に表示され                                                                                | 1るメッセージ                                                                                                    | メモリーカードが異常です                                | メモリーカードに異常が発生した場合に表示されま<br>す。下記の操作で解除が可能です。                                                                                                    |
|----------------------------------------------------------------------------------------|----------------------------------------------------------------------------------------------------|---------------------------------------------|----------------------------------------------------------------------------------------------------|
| 圧縮に失敗しました<br>同じ名前のファイルがあり<br>ます<br>移動先に同じ名前のファイ<br>ルが存在します<br>消去するが別のフォルダを<br>選択してください | 画像データ記録中に、圧縮不可状態のとき表示され<br>ます。アングルを変えて撮影し直してください。<br>画像をフォルダ間移動しようとしたときに、移動<br>先フォルダに同一のファイル名が存在した場合に<br>表示されます。<br>移動先フォルダを変えてください。 | このカメラで使用するには<br>フォーマットしてください<br>フォーマット MENU |                                                                                                    |
| 画像がありません                                                                               | まだ何も撮影していない状態、あるいは撮影内容<br>をすべて消去して本機に画像が1枚もない状態で<br>は、画面にこのように表示されます。                                                                |                                             | Lo. Co. at                                                                                                    |
| このカメラでは表示できま<br>せん<br>ファイル形式が異なるか<br>ファイルが壊れています                                       | 画像ファイルが壊れているか、本機で表示できな<br>いJPEGファイルを表示しようとしています。                                                                                     |                                             | <ol> <li>【+】または【-】で「はい」を選び【シャッ<br/>ター】を押します。</li> <li>・操作を中止したい場合は【MENU】を押します。</li> <li>フォーマットの操作を行なうときは、ACアダブターを<br/>使用するか、550のアリトリアがまたドレビュ(2)(第3)</li> </ol>                                        |
| フォーマットされていませ<br>ん<br>このカメラで使用するには<br>フォーマットしてください<br>フォーマット MENU                       | メモリーカードがフォーマットされていないときに<br>表示されます。メモリーカードのフォーマットを行<br>なってください (26ページ) 。                                                              |                                             | (2) 時後の、利益の20 / かいう地にあたは、クリン3年後、<br>を使用してください、フォーマットロに電源が明れる<br>正しくフォーマットが行なわれず、メモリーカードがゴ<br>常に使用できない場合があります。 <ul> <li>フォーマットが終了すると、「画像がありません、とき<br/>示されます。これは、フォーマットが正しく行なわれ<br/>ことを示います。</li> </ul> |
| フォルダ内の画像がいっぱ<br>いです                                                                    | フォルダ内の画像が一杯になったことを示します。<br>1つのフォルダ内には、250枚の画像までしか保存できません。                                                                            | メモリーカードが入ってい<br>ません                         | 本体にメモリーカードが入っていない場合に表示<br>されます。<br>メモリーカードを入れてください。(25ページ)                                                                                                    |

#### 故障とお思いになる前に

| メモリーがいっぱいです<br>画質を切り替えるか不要な<br>画像を消去してください | 現在の画質モードでは撮影できなくなり、他の画<br>質モードに切り替えるとまだ撮影できることを示<br>しています。画質モードを切り替えるか、一度消<br>去の操作を行なう必要があります(70ページ)。                                                                                                    |
|--------------------------------------------|----------------------------------------------------------------------------------------------------|
| メモリーがいっぱいです<br>不要な画像を消去してくだ<br>さい          | ・撮影可能枚数を使い切りました。撮影を行ないたい場合は、一度消法の操作を行なう必要があります(70ページ)。 ・メモリーカードにパンコンからデータを転送したときに、メモリーカード内の空若容量が少ないために、'ないMGO2フォルダ'やその他のファイル(79ページ)が作成できない場合に表示されます。パンコン上でスモリーカード内のファイルを消去して、空き容量を増やしてください(MENU)を押して、フォーマットすることもできますが、メモリーカード内のアータがすべて消えてしまいます)。 |

### 90

# 主な仕様 / 別売品

| 主な仕様                                          |                                                                                                    |
|-----------------------------------------------|----------------------------------------------------------------------------------------------------|
| 記録画像 ファイルフォーマット 記録度体                          | 静止画、パノラマ: JPEG、動画: AVI/JPEG<br>(CFカード記録時)                                                                                                    |
| <u>記録xxk</u> 体<br>記録枚数/画像<br>ファイルサイズ<br>(可変長) | コンパンドンシンコンドド<br>静止蘭 S(1280×860) 14枚(約500KB/枚)<br>F(1280×960) 19枚(約352KB/枚)<br>N(1280×860) 33枚(約352KB/枚)<br>E(640×480) 55枚(約112KB/枚)                                                                          |
|                                               | ムービー 3.2秒(320×240) 8セット(約896KB/枚)<br>(AV形式) 6.4秒(320×240) 4セット(約1792KB/枚)<br>9.6秒(320×240) 3セット(約2100KB/枚)<br>3.2秒(160×120) 30セット(約24KB/枚)<br>6.4秒(160×120) 16セット(約448KB/枚)<br>9.6秒(160×120) 10セット(約572KB/枚) |
|                                               | ムービー 3.2秒(320×240) 6セット<br>(JPEG形式) 6.4秒(320×240) 2セット<br>3.2秒(160×120) 2セット<br>3.2秒(160×120) 27セット<br>6.4秒(160×120) 13セット<br>9.6秒(160×120) 9セット                                                             |
|                                               | ※8MB CFカード使用時                                                                                                    |
| 消去                                            | 1 画像単位、フォルダ単位、全画像一括消去可能<br>(メモリープロテクト機能付き)                                                                                                    |
| 撮像素子                                          | 1/3インチ正方画素原色CCD<br>(総画素数:131万画素、有効画素数:125万画素)                                                                                                    |
| レンズ                                           | F2.8 f=5.47mm<br>(35mmフィルム換算36mm相当)                                                                                                    |
| ズーム                                           | デジタルズーム2/4倍                                                                                                    |
| 焦点調節                                          | 外部位相差検出方式オートフォーカス<br>マニュアルフォーカス可能、マクロモード、<br>フォーカスロック付き                                                                                                    |

| 撮影可能距離   | 標準:0.3m~∞、接写:10cm          | 1  |
|----------|----------------------------|----|
|          | (マニュアルフォーカスにより約10cm~∞)     |    |
|          | (レンズ保護フィルター表面より)           |    |
| 露出制御     | 測光方式:撮像素子によるマルチパターン測光/     | 1  |
|          | 中央重点測光/スポット測光              |    |
|          | 制御方式:プログラムAE               |    |
|          | 露出補正:-2EV~+2EV(1/2EV単位)    |    |
| シャッター    | CCD電子シャッター/メカシャッター併用       |    |
|          | 1/8~1/500秒(夜景撮影時のみ1秒~)     |    |
| 絞り       | F2.8/4/5.6/8/11/16 自動      |    |
| ホワイトバランス | 自動/固定(4モード)、マニュアル切替可能      | 1  |
| セルフタイマー  | 作動時間10秒、2秒                 | 1  |
| 内蔵フラッシュ  | 発光モード:自動発光、強制発光、発光禁止、赤目軽   | 1  |
|          | 減機能切替可能                    |    |
|          | フラッシュ撮影範囲:約0.7~2m          |    |
| 撮影関連機能   | 連写撮影、速写撮影、AEB撮影、多重露出撮影、夜景  |    |
|          | 撮影、単写撮影、セルフタイマー撮影、ムービー撮    |    |
|          | 影、バノフマ撮影、接写撮影              |    |
| モニター     | 1.8型TFT低反射カラー液晶(HAST)      |    |
|          | 122.100(555×220)画素         |    |
| ファインダー   | 液晶モニター/アルバタ式光学ファインダー       |    |
| 時計機能     | クォーツデジタル時計内蔵日付・時刻:画像デー     |    |
|          | タと同時に記録、画像データに写し込みも可能      |    |
|          | 自動力レンダー:2049年まで            |    |
| 入出力端子    | デジタル入出力端子、外部電源端子、          |    |
|          | ビデオ出力端子(NTSC/PAL標準方式準拠)    |    |
| 電源       | 乾電池×4(単3形アルカリ電池およびリチウム電池)  |    |
|          | 充電池×4(単3形ニッケル水素蓄電池(NP-H3)) |    |
|          | ACアダプター(AD-C620J)          |    |
|          |                            | 91 |

#### 主な仕様 / 別売品

| 電池持続時間                                                                                                    |                                 |  |  |
|----------------------------------------------------------------------------------------------------|---------------------------------|--|--|
| 以下の電池持続時間は、標準温度(25℃)で使用した場合の電源が切れる                                                                                                    |                                 |  |  |
| までの目安であり、保証時間ではありません。低温下で使うと、電池持                                                                                                    |                                 |  |  |
| なります。                                                                                                    |                                 |  |  |
| 単3形アルカリ電池 LR6                                                                                                    | 単3形リチウム電池 FR6                   |  |  |
| 約 120分                                                                                                    | 約 210分                          |  |  |
| 約 360枚撮影可能                                                                                                    | 約 840枚撮影可能                      |  |  |
| は松下電池工業(株)製、リチ<br>の数値です。電池持続時間は2                                                                                                    | ウム電池は富士写真フィルム<br>メーカーによって異なります。 |  |  |
| は、フラッシュを使用せずに                                                                                                    | 撮影した場合の撮影可能枚数                   |  |  |
| シュの使用、電源のON/OFF                                                                                                    | などの条件により数値は異な                   |  |  |
|                                                                                                    |                                 |  |  |
| 消費電力 約7.3W                                                                                                    |                                 |  |  |
| サイズ 幅131mm×高さ69mm×奥行き43mm                                                                                                    |                                 |  |  |
| 質量 約250g(電池、付属品除く)                                                                                                    |                                 |  |  |
| コンパクトフラッシュ                                                                                                    | 1カード8MB、ハンドスト                   |  |  |
| ラップ、ソフトケース                                                                                                    | 、ビデオコード、パソコン                    |  |  |
| リンクソフトCD-RO                                                                                                    | M、レンズキャップ、アル                    |  |  |
| カリ電池(LR6×4本)                                                                                                    | )、取扱説明書(保証書付き)                  |  |  |
| ■別う電池に行び大中本パ、443x00分音(は441音行ど)<br>電源について<br>・ 充電式電池は、別売品のニッケル水素蓄電池(Ni-MH)NP-H3をご使用ください。<br>他の充電式電池については動作を疑いたしかねます。<br>※本層には、時計用電池(ボタン型リチウム電池)が内蔵されております。<br>電池が薄紙しましたら、カシオテクノ・サービスステーションにて交換をし<br>てください。 |                                 |  |  |
|                                                                                                    |                                 |  |  |

# QC-1D 液晶パネルは非常に高精度な技術で作られており、99.99%以上の有効画素 がありますが、0.01%以下の画素欠けや常時点灯するものがありますので、 あらかじめご了承ください。

#### 92

| 別売品                                                                                                    |
|----------------------------------------------------------------------------------------------------|
| • ACアダプター<br>AD-C620J                                                                                     |
| ・メモリーカード CF-4x (4MB)<br>CF-8x (8MB)<br>CF-15x (15MB)<br>CF-30x (30MB)<br>CF-48x (48MB)                    |
| •PCカードアダプター CA-10                                                                                         |
| <ul> <li>ニッケル水素蓄電池/急速充電器セット<br/>BC-1HB4</li> </ul>                                                        |
| <ul> <li>ニッケル水素蓄電池(4本セット)<br/>NP-H3P4</li> </ul>                                                          |
| ◆コンパクトフラッシュカードリーダー CF-1RW                                                                                 |
| <ul> <li>パソコンリンクケーブル</li> <li>NEC PC-9801/9821シリーズ用:QC-1N</li> <li>IBM PC/AT互換機、/PC98-NXシリーズ用:</li> </ul> |

Macintosh 用: QC-2MまたはQC-3M ※ 必ず、77ページの「パソコンリンクケーブルでの接続」をお読 みください。

• QVカラープリンター DP-300 DP-8000 DP-8800SX